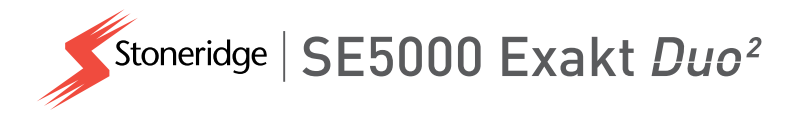

# Priručnik za vozače i kompanije SE5000 Digitalni Tahograf

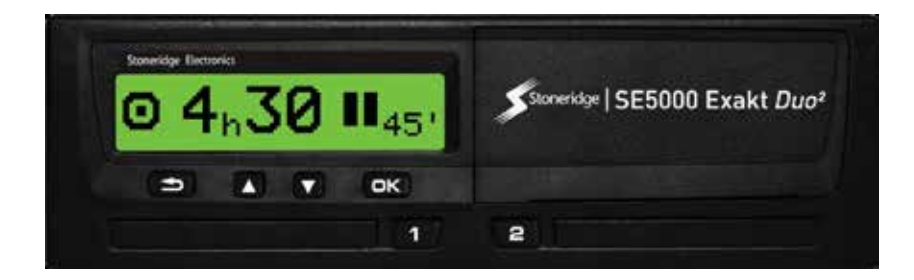

**STONERIDGE - POKRIVEN SVAKI UGAO** 

www.stoneridgeelectronics.com www.SE5000.com

# Dobrodošli

Hvala vam što ste izabrali Digitalni Tahograf SE5000 Rev 7.6 kompanije Stoneridge.

Mi u kompaniji Stoneridge verujemo u to da vam kao vozaču ili kao vlasniku voznog parka učinimo život lakšim. Vaš Tahograf SE5000 je dizajniran sa ovim na umu, sa funkcijama kao što su jednostavne opcije menija, velika brzina preuzimanja i mogućnost daljinskog preuzimanja.

### Ovaj priručnik

Koristite ovaj priručnik da biste se upoznali sa načinom rada tahografa (jedinica vozila, VU) kako biste iz njegove upotrebe izvukli maksimum. Priručnik se odnosi i na vozače i na kompanije koje poseduju vozni park sa vozilima u koja je ugrađen tahograf.

Priručnik se sastoji iz tri dela:

- Deo za vozača sa informacijama za vozača.
- Deo za kompaniju sa informacijama za kompaniju koja poseduje vozilo.

• **Referentni deo** sa dodatnim informacijama koje se koriste kao referenca.

Svim korisnicima preporučujemo da za početak pročitaju **Deo za vozača**. Ovo će vam dati dovoljno informacija da počnete da koristite tahograf. Kao vlasnici kompanije, takođe morate da pročitate **Deo za kompaniju** da biste razumeli svoje obaveze. Zatim možete koristiti **Referentni deo** da potražite određene detalje dok koristite tahograf.

### Promene

Kompanija Stoneridge Electronics zadržava pravo da unese promene u dizajn, opremu i tehničke karakteristike u bilo kom trenutku. Stoga ne možete zasnivati nikakva potraživanja na podacima, ilustracijama ili opisima u ovom priručniku.

### Autorsko pravo

Ovaj priručnik se ne sme ponovo štampati, prevoditi ili na drugi način reprodukovati u celini ili delimično, bez pismene dozvole kompanije Stoneridge Elektronics AB.

### Bezbednost pri upravljanju

### Rizik od nezgode!

Upravljajte tahografom samo dok vozilo miruje. Upravljanje taho-grafom tokom vožnje će odvratiti vašu pažnju od saobraćaja i možete izazvati nezgodu.

### Internet informacije

Dodatne informacije o Stoneridge digitalnom Tahografu SE5000 i o kompaniji Stoneridge Electronics Ltd možete pronacina:

www.stoneridgeelectronics.com

### Ne otvarajte kućište

Tahograf je instaliralo ovlašcéno osoblje.

Kućište tahografa se nikada ne sme otvarati. Nije dozvoljeno neovlašćeno menjanje ili modifikacije sistema tahografa. Unutar kucšťa štampača postavljena je etiketa za neovlašcéno menjanje. Etiketa za neovlašcéno menjanje ne sme da se pocepa.

Ovde možete videti gde je postavljena etiketa za neovlašcéno korišcénje i kako izgleda kada je netaknuta.

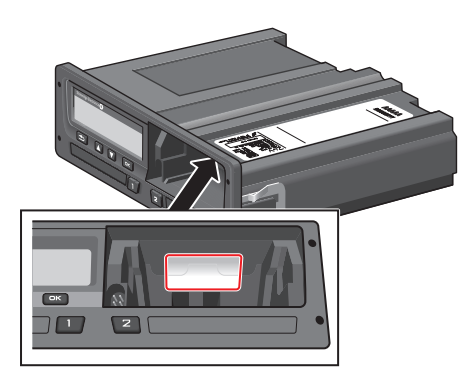

Etiketa za neovlašćeno menjanje može izgledati ovako.

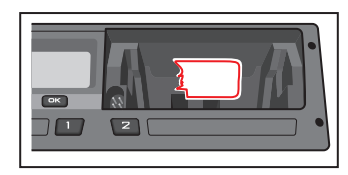

#### Napomena!

Neovlašćena lica koja modifikuju ovu opremu čine kažnjivo delo, u zavisnosti od zakona u dotičnoj zemlji.

### Druga dokumenta

Pored ovog Priručnika za vozača i kompaniju postoji niz drugih dokumenata koji sadrže informacije o tahografu.

- **Brzi vodič za vozače** daje brze informacije o tome kako da rukujete tahografom kao vozač.
- Brzi vodič za kompanije daje vam, kao vlasniku flote, brzu lekciju o tome kako da koristite tahograf.
- Priručnik za radionice sadrži informacije za sertifikovane radionice za digitalne tahografe. Ove informacije se daju samo radionicama koje su kvalifikovane prema programu obuke kompanije Stoneridge.
- Priručnik za kontrolu sadrži informacije za kontrolore o tome kako da izvrše kontrolu tahografa i situacije vozača.

# Sadržaj

| Dobrodošli                    | 1    |
|-------------------------------|------|
| Ovaj priručnik                | . 1  |
| Promene                       | . 1  |
| Autorsko pravo                | . 1  |
| Bezbednost pri upravljanju    | . 1  |
| Internet informacije          | . 1  |
| Ne otvarajte kućište          | 2    |
| Druga dokumenta               | 2    |
| Sadržaj                       | 3    |
| Deo za vozača                 | 7    |
| Tahograf SE5000               | 8    |
| Ležišta za kartice            | . 8  |
| Panel štampača                | 8    |
| Dugmad                        | . 9  |
| Displej                       | . 9  |
| Senzor pokreta                | . 9  |
| Integracija komandne table    | 9    |
| Različiti prikazi displeja    | . 10 |
| Prikazi displeja u opciji DDS |      |
| UKLJUČEN                      | . 10 |
| Prikazi displeja u opciji DDS |      |
| ISKLJUČEN                     | 10   |

| Podrazumevani Displej            | . 11 |
|----------------------------------|------|
| Trenutna brzina                  | 11   |
| Preostalo vreme za vožnju …      | . 11 |
| Preostalo vreme za odmor         | . 12 |
| Vozač 1 i Vozač 2                | . 12 |
| UTC datum i vreme                | . 12 |
| Lokalni datum i vreme            | . 13 |
| Trajekt/voz                      | .13  |
| Radno vreme                      | 13   |
| Meniji                           | . 14 |
| Kako se registruju aktivnosti?   | .14  |
| Ručno registrovane akt-          |      |
| ivnosti                          | . 14 |
| Pre početka vožnje               | . 15 |
| Umetnite karticu                 | . 15 |
| Na kraju dana                    | 16   |
| lzbacite (izvucite) karticu voz- |      |
| ača                              | .16  |
| Podaci sačuvani na kartici       | 16   |
| Scenario za dva vozača           | . 16 |
| Početno i krajnje mesto          | . 17 |
| Prilikom ubacivanja kartice      | .17  |
| Ručni unosi                      | 17   |
| Promena ručnog unosa             | .19  |

| Obriši sve unose                 | 19 |
|----------------------------------|----|
| Izbor aktivnosti                 | 19 |
| Direktiva o radnom vremenu       |    |
| (WTD)                            | 20 |
| DDS u Scenarijima vozača         | 20 |
| Započnite vožnju sa DDS-om …     | 20 |
| Preostalo vreme za vožnju        | 21 |
| Upozorenje i predupozorenje      | 21 |
| Pravljenje pauze                 | 21 |
| Na kraju dana                    | 22 |
| Ograničenje nedeljnog vremena    |    |
| vožnje                           | 22 |
| Kalendarsko vremensko ogran-     |    |
| ičenje                           | 22 |
| Scenario za trajekt ili voz      | 23 |
| Aktivirajte stanje trajekta/voza | 23 |
| Vožnja van dometa                | 23 |
| Više o Preostalom vremenu        |    |
| vožnje                           | 24 |
| DDS proračuni i ograničenja …    | 24 |
| Period dostupnosti (POA)         | 24 |
| U DDS proračunima                | 24 |
| U WTD proračunima                | 24 |
| INFO meni                        | 25 |

| Kako doći do INFO menija2       | 25 |
|---------------------------------|----|
| Preostalo kalendarsko vreme     |    |
| do Odmora2                      | 26 |
| Kumulirano vreme vožnje voz-    |    |
| ača 1/22                        | 26 |
| Vreme za preuzimanje i kal-     |    |
| ibraciju2                       | 26 |
| Revizija2                       | 27 |
| Zaključana kompanija 2          | 27 |
| Podešavanja vozača 2            | 27 |
| Promena jezika2                 | 28 |
| DDS prezentacija                |    |
| UKLJUČENA/ISKLJUČENA2           | 28 |
| DDS upozorenja                  |    |
| UKLJUČENA/ISKLJUČENA2           | 28 |
| Promena lokalnog vremena2       | 29 |
| Promena lokalnog vremena2       | 29 |
| Letnje računanje vremena 2      | 29 |
| Inverzija boje na ekranu        | 30 |
| Prikaz registarskog broj vozila | 30 |
| Režim štednie energije          | 30 |
| Briga o tahografu               | 31 |
| Briga o karticama               | 31 |
|                                 |    |

| Kartica oštecena, izgubljena ili   |   |  |
|------------------------------------|---|--|
| ukradena 31                        | I |  |
| Štampanja31                        | I |  |
| Štampanje podataka na papiru 31    | I |  |
| Pregledajte podatke na displeju 32 | 2 |  |
| Zamena rolne papira                | 3 |  |
| Deo za kompaniju38                 | 5 |  |
| Inspekcija kompanije               | 5 |  |
| Vodite evidenciju                  | 5 |  |
| Neuspešna inspekcija 36            | 5 |  |
| Inspekcija radionice37             | 7 |  |
| Zaključavanje/otključavanje        |   |  |
| podataka38                         | 3 |  |
| Prodaja vozila38                   | 3 |  |
| Prilikom umetanja kartice kom-     |   |  |
| panije 38                          | 3 |  |
| Još jedna kompanija je još         |   |  |
| uvek zaključana39                  | ) |  |
| Zaključavanje podataka 39          | ) |  |
| Otključavanje podataka39           | ) |  |
| Preuzimanje - zašto?41             | I |  |
| Oprema41                           | I |  |
| Procedura preuzimanja 41           | I |  |

.

| Vodi evidenciju4                  | 2 |
|-----------------------------------|---|
| Sertifikat - kada se ne može      |   |
| preuzeti4                         | 2 |
| Preuzmite pomoću kontrolne        |   |
| kartice4                          | 2 |
| Kartica kompanije4                | 3 |
| Podaci uskladišteni u opciji      |   |
| Zaključavanje/otključavanje ili   |   |
| Preuzimanje4                      | 3 |
| Podaci uskladišteni na kartici    |   |
| kompanije 4                       | 3 |
| Tahograf Sačuvani podaci o        |   |
| aktivnostima kompanije 4          | 3 |
| Podešavanja kompanije4            | 4 |
| Prikaz procesa preuzimanja4       | 4 |
| WTD prezentacija                  |   |
| UKLJUČENA/ISKLJUČENA4             | 5 |
| Format D8 podataka4               | 5 |
| Podesite aktivnost prilikom       |   |
| uključivanja/isključivanja ključa |   |
| kontakt brave4                    | 5 |
| Podešavanje vremenskog            |   |
| ograničenja za ručne unose 4      | 6 |
| Postavka registarskog broj voz-4  | 6 |

| ila (VRN)                      | • • • |
|--------------------------------|-------|
| DDS postavke                   | 46    |
| Tablica sa DDS postavkama      | 46    |
| DDS displejevi                 | 47    |
| WTD Podešavanja                | 48    |
| Referentni deo                 | 50    |
| Simboli                        | 51    |
| Kombinacije simbola            | 52    |
| Dostupni jezici                | 52    |
| Dostupne zemlje                | 53    |
| Ugrađeni test                  | 55    |
| Poruke na displeju             | 57    |
| Primeri štampanja              | 71    |
| Dnevno štampanje (kartica)     | 72    |
| Dnevno štampanje (kartica)     |       |
| nastavak                       | 73    |
| Dnevno štampanje (VU)          | 74    |
| Dnevno štampanje (VU) nastava  | ak 76 |
| Događaji i greške (kartica)    | 77    |
| Događaji i greške (VU)         | 78    |
| Informacije o vremenu vožnje . | 79    |
| Tehnički podaci                | 80    |
| Prekoračenje brzine            | 81    |

| Brzina vozila 82                  |   |
|-----------------------------------|---|
| Broj obrtaja motora (o/min.)83    | 5 |
| Status D1/D284                    |   |
| List za ručni unos85              | ; |
| Podaci i specifikacije86          | ; |
| DDS proračuni i ograničenja …86   | ; |
| DDS u detaljima87                 | , |
| Sertifikacija i odobrenje 87      | , |
| Izbegavajte visok napon87         | , |
| Podaci sačuvani u Tahograf …87    | , |
| Podaci o ubacivanju i             |   |
| povlačenju88                      |   |
| Podaci o aktivnostima vozača _ 88 | , |
| Ostali podaci 88                  | , |
| Podaci sačuvani na kartici 88     | , |
| Podaci o ubacivanju i             |   |
| povlačenju89                      | , |
| Podaci o aktivnostima vozača . 89 | ) |
| Elektromagnetna kom-              |   |
| patibilnost89                     | , |
| Tahograf Verzija 89               | , |
| Radna temperatura                 | , |
| ADR Tahograf90                    | ) |
| Vozila za opasne robe             | , |

| ADR Tahograf             | . 90 |
|--------------------------|------|
| Vidljive razlike         | . 90 |
| Kontaktirajte Stoneridge | 91   |
| Ujedinjeno Kraljevstvo   | . 91 |
| Francuska                | . 91 |
| Nemačka                  | 91   |
| Italija                  | 91   |
| Holandija                | . 91 |
| Španija                  | . 91 |
| Švedska                  | . 91 |
| Indeks                   | . 92 |

### Sadržaj

\_

## Deo za vozača

Deo za vozača sadrži sledece:

#### • Tahograf SE5000 -

prezentacija onoga što možete da vidite na Tahografu SE5000, ležište za karticu, panel štampača, dugmad i različiti displejevi. Na kraju se daje informacija o tome kako se registruju aktivnosti.

- Pre nego što počnete da vozite informacije o najčešcem rukovanju tahografom.
- **Prilikom umetanja kartice** opisuje kako da izvršite ručne unose.
- Podešavanja vozača ovaj odeljak sadrži sva podešavanja koja su dostupna vozaču.
- **Kartica vozača** kako umetnuti i izvaditi karticu.
- Štampanje kako rukovati ugrađenim štampačem.

### Tahograf SE5000

Ovo je kratka prezentacija onoga što možete videti od tahograf uređaja. Ilustracija ispod pokazuje šta se može videti kada npr. uđete u vozilo i dodirnete bilo koji taster na tahograf uređaju. Obično se tahograf odmara i ne prikazuje nikakve informacije u prozoru ekrana, ali dodir na bilo koje dugmegreprobuditi.

| 0 | Stoneridge Electronics |  |
|---|------------------------|--|
|   | 100h30 100h00 <b>T</b> |  |
|   | <b>05</b> h48 16:30    |  |
|   |                        |  |
|   |                        |  |
| 0 |                        |  |
|   |                        |  |

tahograf se takođe naziva i jedinica vozila (VU)Pored tahograf uređaja, na vozilo je pričvršćen i senzor pokreta i Tahograf. Pročitajte više o senzoru i integraciji sa vozilom u delu naslov **Senzor pokreta** na strani 9 i naslov **Integracija komandne table** na strani 9

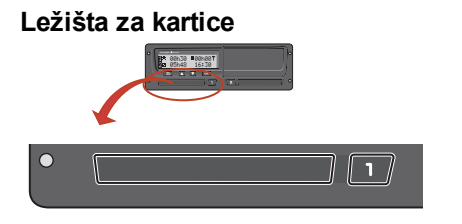

Postoje dva ležišta za kartice u koje ubacujete karticu vozača.

- Ležištem 1 se upravlja pomocu dugmeta označenog sa 1 i koristi se za trenutnu karticu vozača.
- Ležištem 2 se upravlja pomoću dugmeta označenog sa 2 i koristi se za karticu suvozača.
- Otvorite i Zatvorite ležišta:
  - Za otvaranje Pritisnite dugme i držite ga dok se ne otvori.
  - Zatvorite ležište nežno ga gurajuci ka unutra.

### Panel štampača

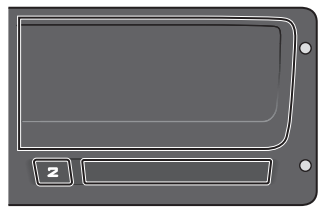

Iza panela štampača nalazi se štampač koji sadrži kasetu za papir sa rolnom papira. Štampač se koristi npr. da napravi štampane zapise informacija pohranjenih u uređaju tahograf. Odštampani papir ce izaci iz malog otvora na dnu panela štampača.

### Dugmad

- Nazad
- Kreće se unazad u meniju
  - Vraća se na standardni displej (pritiskati neprestano)
- Strelica nagore
- Pomera se nagore u meniju ili set prikaza
   Povećava vrednost
- 'Prebacuje opcije

Pomera se nadole u

- Strelica nadole
  - meniju ili set prikazaSmanjuje vrednostPrebacuje opcije
- OK
- Otvara meni
- Potvrđuje izbor
- Kreće se horizontalno u meniju
- Briše poruku ili upozorenje

### Displej

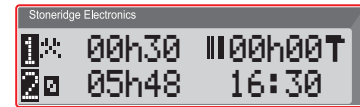

Ekran se, kao i svaka druga jedinica za prikaz, koristi na mnogo različitih načina:

- U osnovi, displej se koristi za prikazivanje informacija.
- Zajedno sa četiri dugmeta (ne numerisana dugmad), displej se koristi za navigaciju u sistemu menija.
- Displej se takođe koristi kao povratna informacija prilikom unosa informacija u tahograf ili prilikom promene podešavanja.

### Senzor pokreta

Senzor pokreta ili samo senzor, prenosi signale pokreta sa vozila na Tahograf. Ovo je deo Tahograf instalacije i ne sme se neovlašćeno menjati. Svaki pokušaj neovlašćenog menjanja senzora ili senzorskog kabla beleži se u uređaju Tahograf.

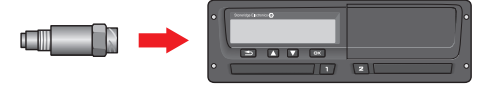

### Integracija komandne table

Neka vozila mogu prikazati neke od informacija uređaja Tahograf na integrisanom displeju. Evo primera o vrsti informacija koje se mogu prikazati:

- Brzina
- Pređena udaljenost
- Akumulirano dnevno vreme vožnje
- Akumulirano vreme vožnje
- Poruke, upozorenja i greške.

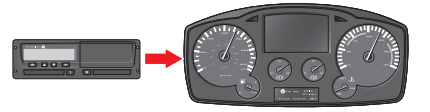

### Različiti prikazi displeja

tahograf ima dva različita standardna seta Prikaza displeja koje lako možete pretraživati pomocú dugmadi sa strelicama. U zavisnosti od dva podešavanja ispod, skup prikaza se razlikuje.

- DDS UKLJUČEN (Podrška odlučivanju vozača UKLJUČENA. DDS ISKLJUČEN (Podrška odlučivanju vozača ISKLJUČENA.
- DDS ISKLJUČEN (Podrška odlučivanju vozača ISKLJUČENA.

### Prikazi displeja u opciji DDS UKLJUČEN

U standardnom setu Prikaza prikazuje se DDS, a set Prikaza čine:

- Podrazumevani Displej.
- Radno vreme \*.
- Trenutna brzina.
- Preostalo vreme vožnje.

- Preostalo vreme za odmor.
- Trajekt/voz \*\*.

\* Ako je omogućeno, pogledajte DDS odeljke za detalje.

\* Ako je aktivno, pogledajte DDS odeljke za detalje.

### Prikazi displeja u opciji DDS ISKLJUČEN

DDS se može prikazati, a zatim set Prikaza sadrži sledeće:

- Podrazumevani Displej.
- Vozač 1.
- Vozač 2.
- UTC datum i vreme.
- Lokalni datum i vreme.
- Trenutna brzina.

#### Podrazumevani Displej

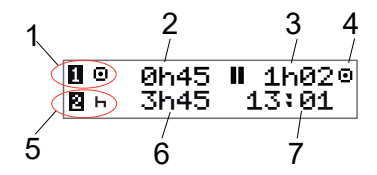

- 1. Trenutna aktivnost vozača.
- Vreme vožnje od poslednje pauze/odmora ako vozite, u suprotnom, trajanje trenutne aktivnosti.
- 3. Kumulirano vreme pauze vozača.
- 4. Režim rada tahografa (u režim rada se automatski ulazi kada nijedna kartica nije ubačena ili kada je kartica vozača ubačena u tahograf.
- 5. Trenutna aktivnost suvozača.
- 6. Trajanje aktivnosti suvozača.
- 7. Lokalno vreme.

#### Trenutna brzina

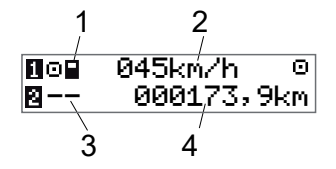

- 1. Vrsta kartice umetnute u ležište 1.
- 2. Trenutna brzina.
- 3. Vrsta kartice umetnute u ležište 2.
- 4. Odometar.

### Preostalo vreme za vožnju

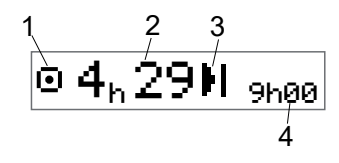

- 1. Prikazuje se Prikaz preostalog vremena za vožnju.
- Preostalo vreme za vožnju do sledecé aktivnosti.
- 3. Sledeca aktivnost (početak dnevnog odmora).
- Koliko dugo mora biti vreme odmora da biste dobili više vremena za vožnju.

### Preostalo vreme za odmor

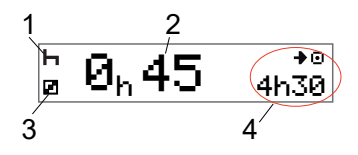

- 1. Trenutna aktivnost vozača (odmaranje).
- 2. Preostalo vreme za odmor dok ne bude dostupno više vremena za vožnju.
- 3. Trenutna aktivnost suvozača (dostupno).
- 4. Dostupno vreme vožnje nakon ove pauze/odmora.

Vozač 1 i Vozač 2

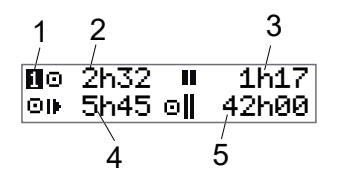

- 1. Označava da li su prikazane informacije o vozaču ili suvozaču.
- 2. Vreme vožnje od poslednje pauze.
- 3. Kumulirano vreme pauze.
- 4. Dnevno vreme vožnje
- 5. Kumulirano vreme vožnje tokom tekuće i prethodne nedelje.

### UTC datum i vreme

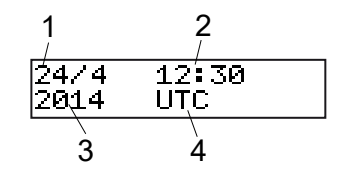

- 1. Datum.
- 2. UTC vreme.
- 3. Godina.
- 4. Pokazuje da se koristi UTC vreme.

#### Lokalni datum i vreme

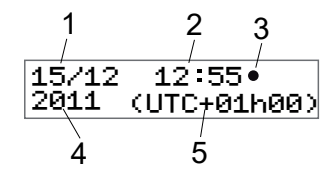

- 1. Datum.
- 2. Lokalno vreme.
- 3. Ikona lokalnog vremena.
- 4. Godina.
- 5. Ofset lokalne vremenske zone.

#### Trajekt/voz

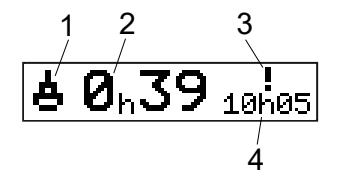

- 1. Prezentacija trajekt/voz.
- 2. Preostalo vreme prekida (maks. 1h).
- 3. Indikacija da "Vreme prekida" treba da se smanji da bi odgovaralo dnevnom periodu odmora u periodu od 24 sata.
- 4. Preostalo vreme za dnevni odmor.

#### Radno vreme

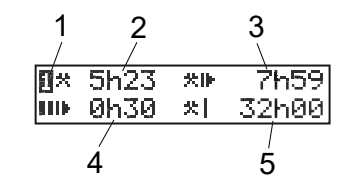

- 1. Označava da li su prikazane informacije o vozaču.
- 2. Radno vreme od poslednje pauze.
- 3. Dnevno radno vreme.
- 4. Dnevno vreme pauze.
- 5. Nedeljno radno vreme.

### Meniji

Na ekranu se nalaze četiri glavna menija koji se koriste za izbor i podešavanja. U menijima se krecete pomocu dugmadi na uređaju tahograf.

 STAMPAJ Izbori za štampanje
 PODEšAVANJA Dostupna podešavanja
 Izbor početnog/krajnjeg mesta, Van dometa ili Trajekt/voz
 INFO U INFO meniju možete da se prebacujete između pet različitih prikaza displeja, pogledajte naslov INFO menion page 25.

#### Kako se registruju aktivnosti?

Aktivnosti koje obavljaju vozač i suvozač u toku dana evidentiraju se na kartici vozača.

Dostupne aktivnosti:

Θ. Vožnia Tokom vožnie vozila. 8 Rad Dok radite kada vozilo miruje, na primer kada se učitava vozilo. 2 Dostupno Dok ne radite. na primer kada ste suvozač ь. Odmor Dok pravite pauzu. ? nepoznata akt- Nije zabeležena nijedna vrsta aktivnosti ivnost

### Ručno registrovane aktivnosti

Slede dve glavne situacije kada ručno registrujete aktivnosti:

- Kada treba da snimite aktivnosti kada nije ubačena kartica vozača, pogledajte gore
- Ako vozilo miruje i želite da promenite trenutnu aktivnost koju je postavio tahograf. Na primer, možete promeniti aktivnost vozača iz opcije Rad u opciju Odmor. Kratko pritisnite dugme 1 (da izvršite izbore za vozača) ili dugme 2 (da izvršite izbore za suvozača) više puta dok se ne prikaže željena aktivnost. Vožnja se uvek bira automatski i ne može se promeniti.

#### Napomena!

Iz bezbednosnih razloga u saobraćaju, tahograf smete da koristite samo kada vozilo miruje.

## Pre početka vožnje

Sledecí scenario opisuje normalan radni dan sa jednim vozačem gde:

- **Kartica vozača je izbačena** na kraju poslednjeg radnog dana.
- Vozač se odmarao dok kartica nije ubačena.
- Kartica vozača se ubacuje ponovo kada počne novi radni dan.

#### Napomena!

Kartica vozača mora biti umetnuta u tahograf da bi se identifikovao vozač. Kartica vozača je lična i ne može je koristiti niko drugi osim pravog vlasnika kartice.

### Umetnite karticu

Pošto se radi o scenariju za jednog vozača, koristi se ležište za karticu 1. Ako je suvozač prisutan, on/ona mora da ubaci svoju karticu u ležište 2.

- 1. Pritisnite i držite dugme **1** na uređaju tahograf dok se ležište ne otvori.
- 2. Umetnite karticu tako da čip bude okrenut napred i nagore.

 Zatvorite ležište pažljivo ga gurajući napred.

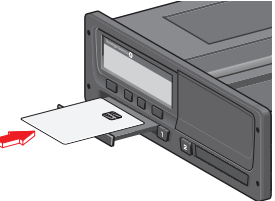

Na ekranu ce se na trenutak prikazati vaše ime, vreme poslednjeg povlačenja, a zatim ce se prikazati:

Odmor do sada?

4. Pritisnite **OK**. Na ekranu cé se prikazati:

Poč. zemlja

- Izaberite zemlju odredišta vašeg putovanja i pritisnite OK. Na ekranu će se prikazati: štampan je unosa?
- 6. Izaberite početnu zemlju vašeg putovanja i pritisnite **OK**. Na ekranu ce se prikazati:

štampanje unosa?

7. Izaberite da li želite ili ne da odštampate unete podatke tako što cete izabrati **DA** ili **NE**, a zatim pritisnite **OK**.

8. Pritisnite **OK** da potvrdite. Na ekranu cé se prikazati:

Spreman za vožnju Spremni ste za vožnju.

Ležište za karticu ce biti zaključano:

- Kada je vozilo u pokretu.
- Dok je tahograf zauzet obradom kartice vozača.
- Ako je napajanje tahografa prekinuto.

#### Napomena!

Ako je krajnja zemlja (zemlja odredišta) izabrana kada ste izbacili karticu, ne morate je ponovo registrovati. Tahograf ne traži automatski početno/krajnje mesto ako je kartica bila izvučena manje od 9 sati.

#### Napomena!

Ako tahograf ne uspe da pročita karticu (autentifikacija kartice vozača), pogledajte naslov **Poruke na displeju** na strani **57**.

### Na kraju dana

Kada se vožnja završi za dan ili kada vozač i suvozač promene mesta, kartica cé često biti izbačena iz uređaja tahograf.

#### Izbacite (izvucite) karticu vozača

1. Pritisnite dugme **1** ili **2** na tahografu. Na displeju cé se prikazati:

Kraj. zemlja Portugalija

- 2. Izaberite svoju krajnju zemlju i pritisnite **OK** da biste potvrdili. Podaci se čuvaju na kartici i ležište se otvara.
- Lagano pritisnite karticu odozdo kroz otvor na ležištu ili gurnite ivicu ležišta nadole dok kartica vozača ne izađe.
- Zatvorite ležište tako što cete ga pažljivo gurnuti napred.

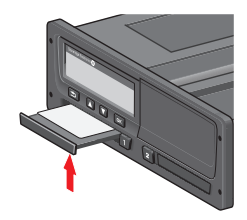

#### Napomena!

Ne možete da izbacite karticu tokom opcije:

- Vožnja
- Podaci na kartici se obrađuju

- (u ADR vozilima) kada je kontakt brava ISKLJUČENA

### Podaci sačuvani na kartici

Sve aktivnosti kao što su rad, vožnja i odmor registruju se na kartici vozača kao i u uređaju tahograf. Prilikom vožnje kartica se mora ubaciti u tahograf, a ukoliko menjate vozilo morate svoju karticu poneti sa sobom u drugo vozilo. Kartica se uklapa u sve digitalne uređaje tahograf bez obzira na brend. Shodno tome, uvek céte imati ažurirane podatke o vozaču na vašoj kartici.

Kartica vozača čuva podatke do granice svoje interne memorije, obično najmanje 28 dana. Nakon ovog ograničenja, novi podaci ce zameniti najstarije podatke.

### Scenario za dva vozača

Kartica aktuelnog vozača uvek se stavlja u ležište 1, a kartica suvozača u ležište 2. Kada vozači zamene sedišta moraju da zamene i kartice kako bi vreme vožnje bilo registrovano na kartici aktuelnog vozača.

### Početno i krajnje mesto

Kada radni dan počinje i završava se tahograf treba da zna i mesto početka i mesto završetka putovanja.

Možete da registrujete mesta u bilo koje vreme tokom dana (takođe tokom postupka ručnog unosa). Prilikom vađenja kartice vozača dobicete pitanje o ulasku u krajnje mesto.

Da biste prijavili mesta u toku radnog dana, uradite sledecé:

- 1. Pritisnite **OK** za prikaz menija.
- 2. Izaberite: MESTA
- Pritisnite OK i idite na: Poč. mesto
- 4. Pritisnite **OK** i izaberite mesto.
- 5. Pritisnite **OK** za potvrdu.
- Za registrovanje odredišnog mesta, ponovite istu proceduru, ali idite na: Kraj. mesto
- 7. Pritisnite **OK** za potvrdu odredišnog mesta. Vaša mesta su registrovana.

### Prilikom ubacivanja kartice

Kada ste obavljali aktivnosti bez ubačene kartice vozača, potrebno je da ove aktivnosti registrujete ručno. Pretpostavljamo da cete registrovati aktivnosti sledeci put kada ubacite karticu vozača. Imajte na umu da se sve aktivnosti unose po lokalnom vremenu.

### Ručni unosi

Sledecí scenario opisuje situaciju kada treba da registrujete ručne unose (sa ubačenom karticom). Imajte na umu da najverovatnije necete mocí da dobijete istu prezentaciju na svom displeju.

- Petak u 15:23 18/3 2011: Stigli ste i izbacili karticu vozača.
- Od 15:23 do 18:00: Obavili ste drugi posao.
- Od 18:00 tokom vikenda do 08:00 u ponedeljak 21/3: Odmarali ste.
- Od 08:00 do 08:40: Bili ste dostupni.
- Od 08:40 do 08:37: Obavili ste drugi posao sa neuračunatim vremenom. Neuračunato vreme je vreme koje

ne treba da se registruje na kartici vozača, na primer vožnja sa analognim uređajem tahograf.

• Petak u 09:37 21/3 2011: Ubacujete karticu vozača.

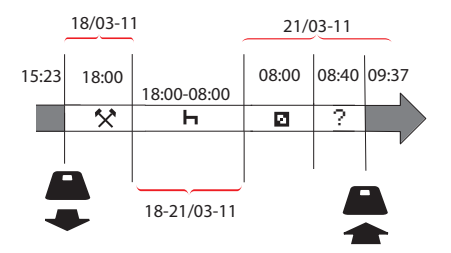

Za registrovanje ručnih unosa prema gore navedenom scenariju, uradite sledece:

1. Ubacite karticu vozača. Na ekranu cé se prikazati:

Odmor do sada ?

- Izaberite NE i pritisnite OK. Na ekranu cé se prikazati: Dodati ruč. unose?
- Pritisnite OK. Na ekranu cé se prikazati datum i vreme poslednjeg izbacivanja kartice zajedno sa sledecím: kraj smene

Sada cete registrovati drugi posao koji ste obavili 18/3.

4. Označite 🛠 simbol.

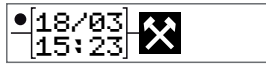

5. Pritisnite OK.

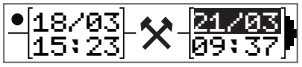

 Datum 18/03 je tačan, ali 21/3 desno treba promeniti u 18/03. Promenite ga tako što cete se pomeriti nazad na 18/03, koristeci dugmad sa strelicama.

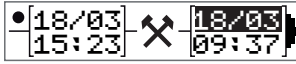

- 7. Pritisnite **OK** da potvrdite.
- Promenite vreme (sat) na 18 pomeranjem unapred do <u>18</u>.37 i pritisnite OK.

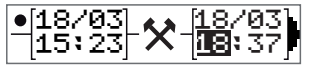

9. Promenite minute na **00** pomeranjem unapred do 18:**00** i pritisnite OK.

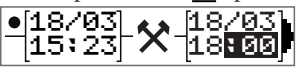

 Ponovo pritisnite OK da potvrdite. Na displeju ce se prikazati datum i vreme kada je drugi posao završen zajedno sa: kraj

smene

Sada céte registrovati vreme kada ste se odmarali.

11. Označite simbol za odmor ⊢ i pritisnite **OK**.

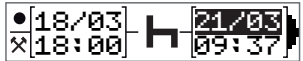

- 12. Pritisnite **OK** da potvrdite datum (**21/03**, koji je već tačan.
- 13. Promenite sat tako što cete skrolovati do **08** i pritisnuti OK.
- 14. Promenite minute pomeranjem do 08:<u>00</u> i pritisnite **OK**.
- Pošto je odmor bio duži od devet sati, prikazuje se sledecé.
   Poč. zemlja
- 16. Izaberite početnu zemlju i pritisnite **OK**.
- Ponovo pritisnite OK da potvrdite. Datum i vreme kada je odmor završen prikazuje se zajedno sa sledecím: počet. Smene

Sada céte registrovati vreme kada ste bili dostupni.

 Označite simbol za dostupnost 
 i pritisnite OK.

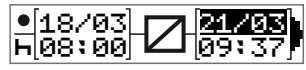

- 19. Pritisnite **OK** da potvrdite datum (**21/03**, koji je već tačan.
- 20. Promenite sat tako što cete se pomeriti na **08** i pritisnuti **OK**
- 21. Promenite minute tako što cete se pomeriti na 08:40 i pritisnuti OK.
- 22. Ponovo pritisnite **OK** da potvrdite. Datum i vreme kada je period dostupnosti završen prikazuje se zajedno sa sledecím:

počet. smene

Sada céte registrovati svoj rad sa neuračunatim vremenom. Ovo *necé* biti registrovano na kartici vozača.

23. Označite simbol ? i pritisnite OK.

| •[21/03]       | 0 | [21/03] |
|----------------|---|---------|
| <u>∞</u> 08:40 | 1 | [09:37] |

24. Prikazuje se vreme između poslednje aktivnosti (neuračunato vreme) i

vremena kada je kartica ubačena, što je tačno). Pritisnite **OK** da potvrdite

25. Ponovo pritisnite **OK** da potvrdite. Sada ste registrovali sav rad, odmor, dostupno vreme i neuračunato vreme za period kada nijedna kartica nije ubačena. Bicé prikazano sledecé:

> štampanje unosa?

- 26. Izaberite da li želite ili ne da odštampate unete podatke tako što cté izabrati DA ili NE. Pretpostavljamo da necté štampati (za informacije o štampanjima, pogledajte odeljak naslov Štampanja na strani 31.
- 27. Pritisnite **OK**. Prikazuje se sledece Potvrditi unose?
- Pritisnite OK da potvrdite i sačuvate unose. Sada cese na ekranu prikazati sledece Spreman za vožnju

### Promena ručnog unosa

Možete se vratiti i promeniti svoje ručne unose koristeci dugme **Nazad** u bilo kom trenutku. Možete izvršiti izmene najkasnije pre nego što odgovorite sa **DA** na pitanje:

Potvrditi unose?

- 1. Izaberite NE i pritisnite OK.
- 2. Izaberite sledecé: Promeni unos?
- 3. Pritisnite **OK** i prvi ručni unos se ponovo prikazuje.
- Dođite do unosa koji cete promeniti. Izvršite promene prema gore navedenoj proceduri.

### Obriši sve unose

Da biste počeli iznova, uradite kako sledi kada se prikaže sledece:

Potvrditi unose?

5. Izaberite NE i izaberite:

Obriši sve unose

6. Pritisnite **OK** i registrujte nove unose prema gore navedenoj proceduri.

#### Napomena!

Ručni režim će se zatvoriti kada vožnja počne ili kada nije bilo interakcije sa uređajem tahograf 1 ili 20 minuta, u zavisnosti od podešavanja.

### Izbor aktivnosti

Kada je vozilo zaustavljeno, sledece vrste aktivnosti se mogu ručno izabrati za vozača i suvozača.

🛠 Rad

- ⊢ Odmor
- Dostupno

- Dok je kartica još uvek u tahografu, kratko pritisnite dugme (1/2). Ako ste vozač, morate da koristite dugme (1), a ako ste suvozač morate da koristite dugme (2).
- Pritiskajte ponovo kratko dok se ne prikaže pravi simbol.
- 3. Sačekajte da se tahograf vrati na izabrani prikaz (koji ste prethodno izabrali).

### Direktiva o radnom vremenu (WTD)

Ova verzija Stoneridge digitalnog tahografa podržava Direktivu o radnom vremenu EU (2002/15/EC).

### DDS u Scenarijima vozača

DDS uključuje i Direktivu o radnom vremenu i režim trajekta/voza u proračunima.

DDS je opisan u scenariju vožnje koji ima sledece komponente:

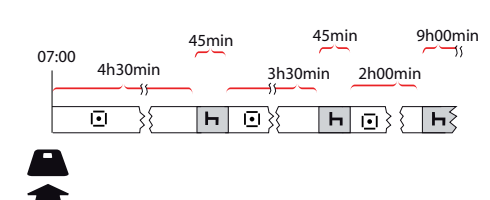

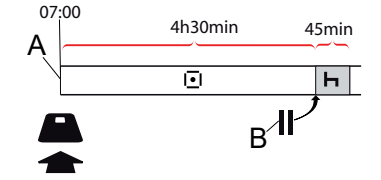

Glavni deo ovog scenarija bice opisan u nastavku zajedno sa prikazom Preostalog vremena za vožnju.

### Započnite vožnju sa DDS-om

Pretpostavimo da počinjete da vozite ujutru npr. u 7 ujutru. Na ilustraciji ispod ubacujete karticu i istovremeno počinjete da vozite u (A).

Prema važecím propisima, imate pravo da vozite 4 sata i 30 minuta pre nego što napravite pauzu od 45 minuta (ili 15 + 30 minuta). Kraj akumuliranog vremena vožnje označava se simbolom na poziciji (B).

### Preostalo vreme za vožnju

DDS prati vaše vreme vožnje i prikazuje Preostalo vreme vožnje.

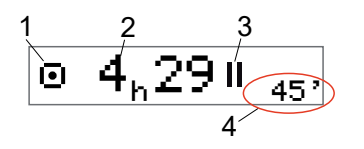

- 1. Ikona označava da je ovo Prikaz preostalog vremena vožnje.
- 2. Možete voziti 4 sata i 29 minuta pre nego što morate da napravite pauzu.
- 3. Sledeca obavezna aktivnost ce biti pauza.
- 4. Sledeca potrebna pauza mora biti najmanje 45 minuta.

### Upozorenje i predupozorenje

Kada je preostalo 15 minuta za vožnju, tahograf će dati predupozorenje. Upozorenje će biti prikazano kada morate da prestanete da vozite.

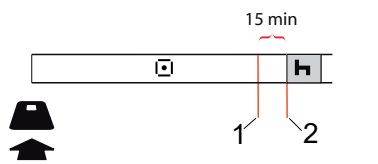

- Predupozorenje biće prikazano 15 minuta pre isteka preostalog vremena za vožnju.
- 2. Upozorenje bice prikazano kada istekne preostalo vreme za vožnju.

### Pravljenje pauze

Slično Prikazu preostalog vremena za vožnju, DDS ce prikazati Prikaz preostalog vremena za vožnju kada se odmarate.

### 45min

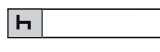

Ovo je prva pauza posle 4,5 sata vožnje.

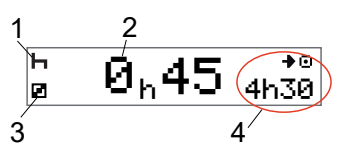

- 1. Vozač se odmara.
- 2. Preostalo vreme odmora je 45 minuta.
- Dostupnost je aktivnost odabrana za suvozača.
- 4. Možete voziti 4 sata i 30 minuta kada završite odmor.

### Na kraju dana

Na kraju dana, sledeca aktivnost je promenjena u Dnevni odmor.

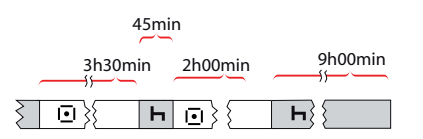

Posle dana sa: 4,5 sata vožnje, 45 minuta pauze, 3,5 sati vožnje, 45 minuta pauze i na kraju vožnje 1 sat i 28 minuta, prikazuje se sledece.

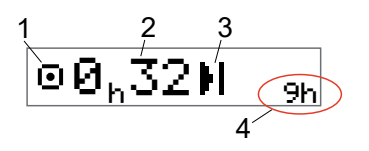

- 1. Ikona označava da je ovo Preostalo vreme vožnje.
- 2. Možete voziti 32 minuta pre nego što se odmorite.
- 3. Ikona koja pokazuje sledecu potrebnu aktivnost bice Dnevni odmor.
- 4. Pokazuje da céte morati da se odmorite od 9 sati.

# Ograničenje nedeljnog vremena vožnje

Kada se približi ograničenje nedeljnog vremena vožnje, prikaz će izgledati ovako:

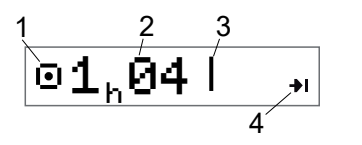

- 1. ikona označava da je ovo Prikaz preostalog vremena vožnje.
- 2. Preostalo vreme za vožnju ove nedelje.
- 3. Ikona koja prikazuje da morate ispuniti svoj Nedeljni odmor.
- Ikona koja prikazuje da morate da sačekate sledecú nedelju da biste dobili više vremena za vožnju. Morate sačekati sledecú UTC nedelju.

### Kalendarsko vremensko ograničenje

Prikaz preostalog vremena vožnje cé pokazati ovo kada sledecá potrebna aktivnost bude nedeljni odmor:

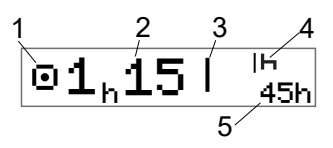

- 1. ikona označava da je ovo Prikaz preostalog vremena vožnje.
- 2. Preostalo vreme za vožnju ove nedelje.
- Ikona koja pokazuje da morate da ispunite svoj Nedeljni odmor da biste dobili više vremena za vožnju.
- Ikona koja pokazuje Nedeljni odmor mora da se pokrene odmah nakon što istekne Vreme vožnje.
- 5. Pokazuje trajanje odmora (45 sati).

### Scenario za trajekt ili voz

Prilikom redovnog dnevnog odmora, u kombinaciji sa putovanjem trajektom ili vozom, postoji mogucnost da dva puta prekinete odmor da biste se ukrcali na trajekt ili voz i iskrcali sa njih. Da bi DDS pravilno izračunao dnevni odmor, unesite poseban uslov za trajekt/voz neposredno pre početka ukrcavanja na/iskrcavanja sa trajekta/voza prema slici ispod.

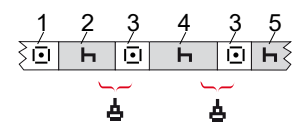

- 1. Vožnja do trajekta/voza
- Odmarajte se tokom čekanja na trajektnom/železničkom terminalu.
- Vožnja tokom ukrcavanja na/iskrcavanja sa trajekta/voza.
- 4. Odmor tokom putovanja trajektom/vozom.
- Nastavak odmora nakon putovanja trajektom/vozom.

Ukupan prekid vožnje (3 i 3) ne sme biti duži od 60 minuta.

### Aktivirajte stanje trajekta/voza

**Da biste aktivirali stanje trajekta/voza** (kada stojite u redu ili se nalazite na trajektu/vozu):

- 1. Pritisnite **OK** za prikaz menija.
- 2. Izaberite: MESTA
- 3. Pritisnite **OK** i izaberite: trajekt/voz
- 4. Pritisnite **OK** da potvrdite. Aktivnost trajekta/voza je aktivirana.

Prikaz za voz/trajekt (pogledajte naslov **Trajekt/voz** na strani **13**) cse

automatski pojaviti ako su uslovi ispravni za "dnevni odmor prekinut trajektom/ vozom"

Napomena!

Imajte na umu da aktivnost i dalje treba da se promeni da biste se odmorili nakon ukrcavanja na trajekt.

Za više informacija takođe pogledajte naslov **Podaci i specifikacije** na strani **86**.

### Vožnja van dometa

Neki uslovi vožnje ne zahtevaju beleženje vremena na tahografu, na primer vožnja u zemljama u kojima takav zakon ne postoji. Ovaj režim vožnje zove se "van dometa".

Za detaljnije informacije, pogledajte nacionalne propise i EU tahografske propise 561/2006.

# Za aktiviranje ili deaktiviranje režima van dometa:

- 1. Pritisnite **OK** za prikaz menija.
- 2. Izaberite: MESTA
- 3. Pritisnite **OK** i izaberite: VAN dometa
- 4. Pritisnite OK.
  - Ako ste uključili režim van dometa, prikazaće se Podrazumevani prikaz displeja:

VAN

Aktiviran je režim van dometa.

 Ako isključite režim van dometa, na displeju ce se prikazati:

Završiti VAN dometa?

5. Pritisnite **OK** za potvrdu. Deaktiviran je režim van dometa.

### Više o Preostalom vremenu vožnje

Preostalo vreme vožnje može da sadrži različite informacije tokom scenarija vožnje.

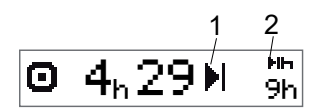

Sledeci piktogram može biti prikazan na poziciji (1) i ima sledece značenje:

- Vreme za pauzu 45 ili 15 + 30 min
- н Vreme za dnevni odmor 11 ili 9 sati
- Dostignuto je vreme za 45 ili 24 sata ili nedelini odmor ili nedelino vreme vožnie.
  - sačekaite do sledeće nedelie
- Ш Dostignuto je vremensko ograničenje vožnje od 2 nedelje
- Sačekaj do sledece nedelje

Ako je prikazan piktogram (2), on ima sledece značenje:

Dnevni odmor mora početi

Nedeljni odmor mora početi

odmah kada je preostalo

odmah kada je preostalo vreme

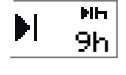

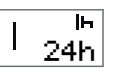

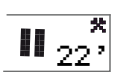

Radno vreme je uzrok sledeće pauze ili odmora.

### DDS proračuni i ograničenja

nula.

vreme nula

Referentni deo sadrži detaljniji opis DDS ograničenja. Pogledajte proračuna i naslov Podaci i specifikacije na strani 86.

### Period dostupnosti (POA)

#### U DDS proračunima

U režimu za Podršku odlučivanju vozača, POA se može izračunati kao pauza (DA) ili se ne izračunati kao pauza (NE).

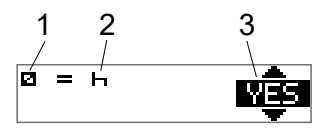

- Piktogram za dostupnost. 1.
- Piktogram za pauzu. 2.
- 3. Komanda se može prebacivati između DA (POA se izračunava kao pauza) i NE (POA se ne izračunava kao pauza).

### U WTD proračunima

Zbog različitih propisa u Evropskoj uniji period dostupnosti može se izračunati ili kao pauza ili kao rad.

U režimu Direktive o radnom vremenu POA se može izračunati kao rad (DA) ili se ne izračunati kao rad (NE).

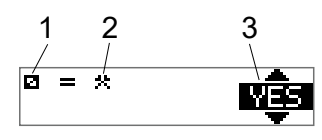

- 1. Piktogram za dostupnost.
- 2. Piktogram za rad.
- Komanda se može prebacivati između DA (POA se izračunava kao rad) i NE (POA se *ne* izračunava kao rad).

### INFO meni

Kada izaberete Info meni, prikazaće se sledeci Prikazi:

- Akumulirano vreme vožnje vozača 1.
- Akumulirano vreme vožnje vozača 2.
- Lokalni datum i vreme.
- UTC datum i vreme.
- SE 5000 revizija i identifikacioni broj softvera.
- Kompanija zaključana.
- Vreme za preuzimanje i kalibraciju.
- Preostalo kalendarsko vreme za odmor.

Napomena! Info meni je dostupan samo kada vozilo miruje.

### Kako doći do INFO menija

Do INFO menija možete doci na sledeci način:

- 1. Pritisnite OK za prikaz menija.
- 2. Izaberite: INFO
- 3. Pritisnite OK.

Sada možete da koristite dugmad sa strelicama za kretanje između različitih prikaza.

#### Preostalo kalendarsko vreme do Odmora

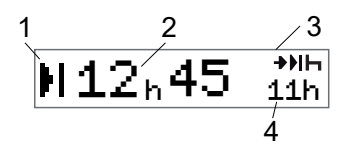

- 1. Kalendarsko vreme do ikone Odmor.
- 2. Preostalo kalendarsko vreme do odmora mora početi.
- 3. Ikona koja pokazuje da sledeći odmor mora biti dnevni odmor.
- 4. Pokazuje koliko dugo mora biti vreme za odmor (11 sati u ovom slučaju).

Kumulirano vreme vožnje vozača 1/2

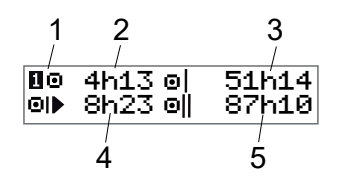

- 1. Vozač 1 (postoji sličan displej za vozača 2).
- 2. Neprekidno vreme vožnje.
- 3. Kumulirano nedeljno vreme vožnje.
- 4. Kumulirano dnevno vreme vožnje.
- 5. Kumulirano 2-nedeljno vreme vožnje.

Vreme za preuzimanje i kalibraciju

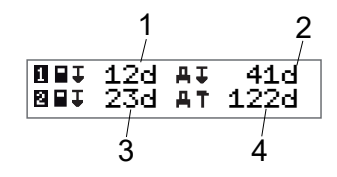

- 1. Ostalo je nekoliko dana za preuzimanje kartice vozača 1.
- 2. Preostali dani za preuzimanje podataka uređaja tahograf.
- 3. Ostalo je nekoliko dana za preuzimanje kartice vozača 2.
- 4. Preostali dani za kalibraciju uređaja tahograf.

#### Revizija

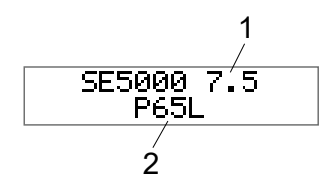

- 1. Revizija SE5000.
- 2. Identifikacioni broj softvera.

#### Zaključana kompanija

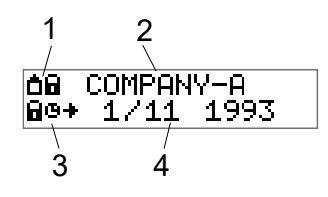

- 1. Kombinacija piktograma zaključavanja kompanije.
- 2. Naziv kompanije sa aktivnim zaključavanjem.
- 3. Piktogram indikacije vremena početka zaključavanja.
- 4. Datum kada su podaci kompanije zaključani.

### Podešavanja vozača

Vozač može da izvrši sledeca podešavanja:

- Promena jezika
- Omoguci/onemoguci DDS prezentaciju
- Omoguci/onemoguci DDS upozorenja
- Promena vremena
- Promena lokalnog vremena
- Letnje računanje vremena
- Inverzija boje na ekranu
- Prikaz registarskog broj vozila (VRN)
- Omoguci/onemoguci WTD
  prezentaciju

### Promena jezika

Podrazumevano se jezik kartice vozača koristi u uređaju tahograf i pri štampanju, ali možete promeniti jezik koji ce se koristiti.

Ako promenite jezik, novi jezik cé biti sačuvan samo u uređaju tahograf, ne na kartici vozača.

- 1. Pritisnite **OK** za prikaz menija.
- 2. Izaberite: POSTAUKE
- 3. Pritisnite **OK**i izaberite: Jezik
- 4. Pritisnite **OK** i izaberite željeni jezik.
- 5. Pritisnite **OK** da potvrdite. Jezik je promenjen.

### DDS prezentacija UKLJUČENA/ISKLJUČENA

Podrazumevano je DDS (Podrška odlučivanju vozača) omogucena (UKLJUČENA), ali se može ISKLJUČITI što znači da nije isključena samo prezentacija već i sva upozorenja povezana sa DDS-om.

- 1. Pritisnite **OK** za prikaz menija.
- 2. Izaberite:

POSTAVKE

- 3. Pritisnite **OK**i izaberite: DDS postavke
- Pritisnite **OK** i izaberite:
  DDS omoguci
- 5. Izaberite **ISKLJUČENO** da onemogucite DDS prezentaciju.
- 6. Pritisnite **OK** da potvrdite. DDS prezentacija je sada onemogucena.

### DDS upozorenja UKLJUČENA/ISKLJUČENA

Podrazumevano, DDS upozorenja (Podrška odlučivanju vozača) su omogucena (UKLJUČENA), ali se mogu ISKLJUČITI.

- 1. Pritisnite OK za prikaz menija.
- 2. Izaberite: POSTAVKE
- 3. Pritisnite **OK** i izaberite: DDS postavke
- 4. Pritisnite **OK**i izaberite: DDS upozorenja
- 5. Izaberite **ISKLJUČENO** da onemogucite DDS upozorenja.
- 6. Pritisnite **OK** da potvrdite. DDS upozorenja su sada onemogucena.

### Promena lokalnog vremena

Svaktivnosti uređaja tahograf registruju se u UTC vremenu (koordinirano univerzalno vreme) koje manje-više odgovara GMT vremenu (srednje vreme po Griniču). Vreme se ne podešava automatski na letnje/zimsko računanje vremena (letnje računanje vremena/normalno vreme).

Možete promeniti UTC vreme za jedan minut nedeljno (plus ili minus) i to može biti važno posebno kada prelazite iz jednog vozila u drugo.

Ako je vreme odstupilo više od 20 minuta, tahograf se mora kalibrisati u radionici za tahograf.

- 1. Pritisnite **OK** za prikaz menija.
- 2. Izaberite: POSTAVKE
- 3. Pritisnite **OK** i izaberite: UTC vreme
- 4. Pritisnite OK.
- 5. Promenite vreme pomocú dugmadi sa strelicama.
- 6. Pritisnite **OK** da potvrdite. Vreme je promenjeno.

### Promena lokalnog vremena

Lokalno vreme je trenutno vreme u određenoj zemlji. Lokalno vreme se prikazuje samo kao informacija na ekranu i na nekim štampanim primercima. Lokalno vreme se podešava ručno i može se podešiti u koracima od 30 minuta.

- 1. Pritisnite OK za prikaz menija.
- 2. Izaberite: POSTAVKE
- 3. Pritisnite **OK**iizaberite: Lokalno vreme
- 4. Pritisnite OK.
- 5. Promenite vreme pomocú dugmadi sa strelicama.
- 6. Pritisnite **OK** da potvrdite. Lokalno vreme je promenjeno.

### Letnje računanje vremena

U zemljama EU, poslednje nedelje u martu i oktobru, tahograf ce vas podsetiti da promenite lokalno vreme prema letnjem računanju vremena (lokalno letnje/zimsko računanje vremena).

1. Kada je potrebno podešavanje, displej cé pokazati:

Novo vneme?

2. Pritisnite **OK** da potvrdite. Lokalno vreme je promenjeno.

#### Inverzija boje na ekranu

Postoje dva režima za prikaz: tamna pozadina sa svetlim tekstom ili svetla pozadina sa tamnim tekstom.

- 1. Pritisnite OK za prikaz menija.
- 2. Izaberite: POSTAUKE
- Pritisnite OKiizaberite: Inverz. displej
- 4. Pritisnite **OK** da potvrdite. Displej je invertovan.

Za resetovanje displeja, sledite istu proceduru, ali izaberite **NE** u koraku 3.

### Prikaz registarskog broj vozila

Vozač može da prikaže registarski broj vozila (VRN), ali mu je potrebna kartica kompanije da bi ga postavio, pogledajte naslov **Postavka registarskog broj voz-ila** (VRN) na strani 46.

- 1. Pritisnite **OK** za prikaz menija.
- 2. Izaberite: POSTAUKE
- 3. Pritisnite **OK** i izaberite: Reg. broj
- 4. Pritisnite **OK** da potvrdite. Prikazuje se registarski broj vozila.

### Režim štednje energije

Kada se kontakt brava isključi, tahograf će preci u režim uštede energije deset minuta nakon poslednje interakcije. U režimu uštede energije displej je isključen.

Ekran cé se ponovo uključiti:

- pritiskom na bilo koje dugme jednom
- uključivanjem ključa kontakt brave
- stavljanjem vozila u vuču

### Briga o tahografu

Da biste uređaju tahograf obezbedili dug životni vek bez problema, imajte na umu sledece:

- Držite ležišta uvek zatvorena i otvarajte ih samo da biste ubacili i izbacili karticu.
- Ne stavljajte predmete na ležišta kada su otvorena, inače se mogu oštetiti.
- Održavajte tahograf čistim.
- Očistite prljavi tahograf vlažnom, mekom krpom.

### Briga o karticama

Pažljivo postupajte sa karticom i imajte na umu sledecé:

- Nemojte kriviti ili savijati karticu.
- Vodite računa da kontakti kartice budu očišćeni od prljavštine i prašine.
- Očistite je mekom vlažnom krpom ako je potrebno.
- Zaštitite je od oštecenja.

# Kartica oštećena, izgubljena ili ukradena

Ako je kartica oštecena, izgubljena ili ukradena, vlasnik mora da zatraži zamenu kartice od nadležnog organa u zemlji u kojoj je kartica izdata.

Ako je kartica ukradena ili ako vlasnik posumnja da neovlašcéno lice ima pristup kartici, vlasnik mora prijaviti incident lokalnoj policiji i dobiti broj policijske prijave.

Vozač bez važecé vozačke kartice ne sme da upravlja vozilom opremljenim digitalnim tahografom.

## Šitmpanja

Informacije sačuvane u uređaju tahograf i na karticama vozača možete videti tako što cete ih odštampati na papiru ili prikazati na displeju. Dostupne su brojne različite prezentacije o kojima više možete pročitati u odeljku naslov **Primeri štampanja** na strani **71** 

### Šatmpanje podataka na papiru

- 1. Pritisnite **OK** za prikaz menija.
- 2. Izaberite: ŠTAMPAJ
- 3. Pritisnite OK.
- 4. Izaberite vrstu štampanja koju želite da napravite, a zatim pritisnite **OK**.
- 5. Neke vrste štampanja zahtevaju specifikaciju kartice vozača i datum. Ako je tako, na displeju ce se prikazati:

Izaberi kart. 1 ili 2

• Izaberite 1 da štampate za trenutnu karticu vozača ili 2 da štampate za karticu suvozača. Na displeju ce se prikazati:

#### Deo za vozača

Izaberi datum 09/11 2011

- Izaberite željeni datum pomocu dugmadi sa strelicama i pritisnite **OK**.
- 6. Izaberite: štampač
- Pritisnite OK. Na displeju cé se prikazati: štampan je

u toku

 Sačekajte dok se poruka ne obriše, a zatim povucite odštampani primerka nagore da biste ga otcepili. (Ako želite da otkažete proces, pritisnite i držite dugme 
 .)

#### Napomena!

Da biste izbegli zaglavljivanje papira, proverite da otvor na kaseti za papir nije blokiran.

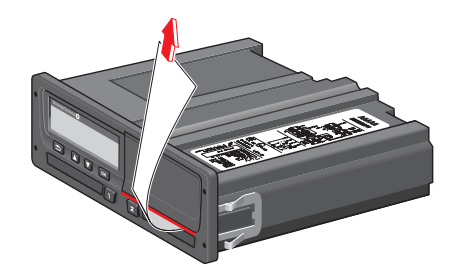

### Pregledajte podatke na displeju

- 1. Pritisnite **OK** za prikaz menija.
- 2. Izaberite: STAMPAJ
- 3. Pritisnite OK.
- 4. Izaberite vrstu štampanja, a zatim pritisnite **OK**.
- 5. Neke vrste štampanja zahtevaju specifikaciju kartice vozača i datum. Ako je tako, na displeju cé se prikazati: Izaberi kart. 1 ili 2
  - Izaberite 1 da štampate za trenutnu karticu vozača ili 2 da štampate za karticu suvozača. Na displeju ce se prikazati:
  - Izaberi datum
  - Izaberite željeni datum pomocu dugmadi sa strelicama i pritisnite **OK**.
- 6. Izaberite:
  - displej
- 7. Pritisnite **OK**. Pomerajte se kroz podatke pomocú dugmadi sa strelicama, a zatim pritisnite **OK** za povratak.

### Zamena rolne papira

#### Napomena!

Da biste izbegli kvar, koristite samo papir za štampač koji je odobrila kompanija Stoneridge.

1. Pritisnite gornju ivicu prednjeg panela. Panel se otvara.

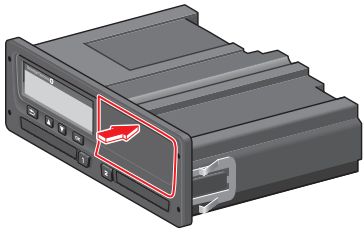

2. Držite donju ivicu panela i pažljivo izvucite kasetu.

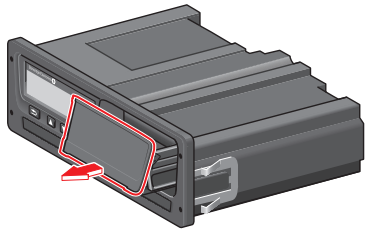

 Provucite papir oko zadnje strane kasete za papir i napred, prolazeci donju ivicu ploče.

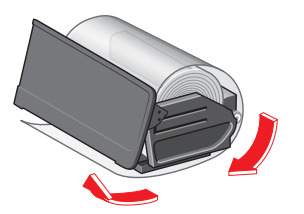

- 4. Umetnite papir u štampač.
- 5. Gurnite kasetu za papir u tahograf i pritisnite donji deo panela da se zatvori.

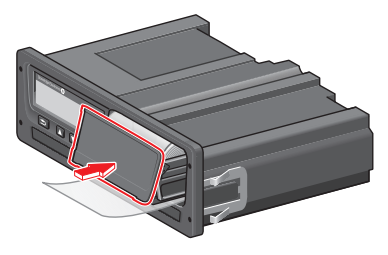

6. Povucite papir nagore i otcepite ga.

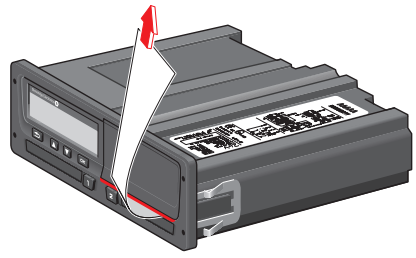

Deo za vozača

\_

# Deo za kompaniju

Deo za kompaniju sadrži informacije posebno za vlasnike vozila i prevoznike koji imaju određene odgovornosti koje su opisane u sledecim glavnim odeljcima:

> **Inspekcija kompanije** - kompanija je dužna da vrši inspekciju tahografa i vodi evidenciju.

Inspekcija radionice - kompanija mora da upravlja inspekcijom tahografa koju vrši radionica i čuva evidenciju o inspekciji.

Podaci za zaključavanje i otključavanje - kompanija može zaključati podatke kako bi podatke učinila nedostupnim za neovlašcéne osobe. To je zajedno sa funkcijom resetovanja (podaci o zaključavanju) opisano ovde.

#### Preuzimanje podataka -

kompanija je u obavezi da izvrši preuzimanje podataka tahografa. **Kartica kompanije** - sadrži informacije o kartici kompanije. **Podešavanja kompanije** - nekoliko

podešavanja je dostupno samo za

osoblje kompanije i ta podešavanja se nalaze ovde.

#### Napomena!

Kompanija mora da se pobrine da sva njihova vozila preko 3,5 tone budu opremljena sistemima digitalnih tahografa u skladu sa propisima EU i nacionalnim zakonima. Kartica kompanije je lična i ne može je koristiti niko drugi osim zakonitog vlasnika kartice.
# Inspekcija kompanije

Inspekcija kompanije ce osigurati da:

- Broj odobrenja tipa je tačan.
- UTC vreme je tačno za manje od 20 minuta.
- Tahograf je unutar tačnog intervala kalibracije.
- Instalaciona pločica je vremenski važecá i nije polomljena.

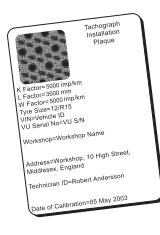

• Etiketa za neovlašćeno menjanje nije pocepana.

Inspekcija kompanije takođe treba da obezbedi da se:

 sačuvani faktori kalibracije slažu sa onim što je zabeleženo na instalacionoj pločici;

- interno sačuvani parametri vozila u tahograf (tahografu) (Identifikacioni broj vozila [VIN] i Registarski broj vozila [VRN]) slažu sa stvarnim podacima vozila.
- Tahograf nema vidljivih oštecénja.

### Vodite evidenciju

Vodite evidenciju o inspekciji kompanije.

#### Neuspešna inspekcija

Ako postoje greške u bilo kojoj od stavki uključenih u inspekciju kompanije ili ako postoji bilo kakva sumnja u vezi sa inspekcijom kompanije, vozilo se mora odvesti u radionicu za digitalne tahograf (tahografe) na pregled.

Ako ne, to cé rezultirati odlukom da kompanija krši EU, EEA i AETR propise o tahografima i vozilo u koje je postavljen tahograf necibiti validno za upotrebu.

#### Napomena!

Konsultujte relevantne organe za nacionalne propise.

# Inspekcija radionice

Instalacija tahograf (tahografa) mora da prođe inspekciju radionice svake druge godine. Odgovornost kompanije je da upravlja ovom inspekcijom i da vodi računa o evidenciji inspekcije (sprovedene u radionici za digitalne Tahografe.

Na instalacionoj pločici, postavljenoj u blizini tahografa, stoji datum prolaska inspekcije.

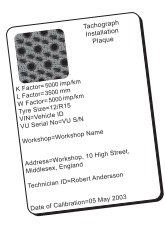

#### Napomena!

Prilikom inspekcije, instalaciona pločica mora biti važeća i ne sme biti slomljena.

Proverite da li su tačne informacije u sertifikatu o testiranju tahografa dobijenom nakon periodične inspekcije radionici. Kompanija mora da vodi računa o sledecim evidencijama:

> Sertifikati o testiranju iz radionice. Sertifikati o mogućnosti preuzimanja, pogledajte naslov **Preuzimanje - zašto?** na strani **41**.

Podaci moraju biti dostupni u slučaju istrage ili revizije izvršnih organa.

# Zaključavanje/otključavanje podataka

Vlasnik kompanije može da zaključa podatke tahografa kako bi ih učinio nedostupnim za neovlašcene osobe.

Preporučujemo da se zaključavanje podataka izvrši pre upotrebe tahografa. Ako se zaključavanje izvrši kasnije, svi podaci do ovog trenutka bicé otključani i dostupni.

#### Prodaja vozila

U slučaju da ce vozilo biti prodato, potrebno je izvršiti postupak zaključavanja podataka pre predaje vozila novom vlasniku. U suprotnom, postoji rizik da se podaci pomešanja pri čuvanju.

# Prilikom umetanja kartice kompanije.

Kada je kartica kompanije umetnuta, a podaci kompanije nisu zaključani, automatski ce se prikazati status zaključavanja/otključavanja.

 Umetnite karticu kompanije u ležište 1 ili 2. Tahograf automatski ulazi u režim rada kompanije.
 Ako su umetnute dve kartice kompanije, poslednja umetnuta ce biti izbačena.

Ako vaša kompanija nema aktivno zaključavanje podataka, bice prikazan podsetnik da zaključate podatke:

Kompanija zaklj.

U ovom trenutku moguće je zaključati podatke (ili ostaviti podatke otključane):

2. Izaberite **DA** i pritisnite **OK**. Na kratko se pojavljuje sledeci displej:

> Zaklj. je završeno

Kasnije možete u bilo kom trenutku da prikažete status zaključavanja/otključavanja tako što cete izabrati meni INFO, pogledajte naslov **Kako docićo INFO menija** na strani **25**.

# Još jedna kompanija je još uvek zaključana

Ako se izvrši zaključavanje i postoji još jedna kompanija koja je još uvek zaključana, tahograf ce automatski izvršiti zaključavanje prethodne kompanije. Podaci nece biti izgubljeni ni za jednu kompaniju.

## Zaključavanje podataka

Ako podaci kompanije nisu zaključani, meni zaključavanja se prikazuje nakon umetanja kartice kompanije. Pored toga, zaključavanje se može izvršiti u bilo kom trenutku.

- 1. Pritisnite dugme **OK** za prikaz menija tahografa.
- 2. Izaberite: KOMP ZAKLJ.
- 3. Pritisnite **OK**. Na displeju cé se prikazati:

Kompanija zaklj.

5. Izaberite **DA** i pritisnite **OK**. Na kratko se pojavljuje sledeci displej:

Zaklj. je završeno

Ako je poslednje zaključavanje izvršila sadašnja kompanija, to zaključavanje ce biti poništeno i sadašnje zaključavanje kompanije ce biti produženo na datum i vreme prethodnog zaključavanja.

#### Napomena!

Tahograf može da obradi najviše 255 zaključavanja kompanije.

Nakon toga, najstarije zaključavanje kompanije će biti uklonjeno.

### Otključavanje podataka

Otključavanje se mora izvršiti pre nego što se tahograf prenese na drugu kompaniju ili ako se snimanje podataka sledecé kompanije izlaže riziku. Ako se otključavanje zaboravi, podaci necé biti otključani dok sledecá kompanija ne izvrši zaključavanje.

 Umetnite karticu kompanije u ležište 1 ili 2. Tahograf automatski ulazi u režim rada kompanije.

Ako su umetnute dve kartice kompanije, poslednja umetnuta ce biti izbačena.

- 2. Pritisnite dugme **OK** da biste prikazali meni tahografa.
- Izaberite: KOMP ZAKLJ.
- 4. Pritisnite **OK**.
- 5. Izaberite **DA** i pritisnite **OK**. Na ekranu cé se prikazati:

Kompanija otklj.

6. Izaberite **DA** i pritisnite **OK** da izvršite zaključavanje.

## Deo za kompaniju

\_

Na kratko se pojavljuje sledeci displej:

Otklj. je završeno

# Preuzimanje - zašto?

Dostupan prostor na karticama i u tahografu je ograničen i kada se memorija popuni informacije cé biti episane novim informacijama i tako tako cé biti zauvek izgubljene.

Da biste to izbegli i da biste osigurali karticu i podatke tahografa, potrebno je često preuzimanje informacija. To znači da ce podaci biti preneti sa kartice/tahografa u skladište podataka van vozila.

Podaci se moraju redovno preuzimati. Imajte na umu da preuzimanje nece uništiti nikakve podatke. Podaci se brišu (uništavaju) samo kada su zamenjeni novim podacima ili slučajno.

#### Napomena!

Za više informacija obratite se relevantnom organu.

# Oprema

Preuzimanje sačuvanih podataka iz memorije tahografa ili umetnute kartice vozača vrši se prikačivanjem opreme za preuzimanje. Za najbolji rezultat, Stoneridge Electronics preporučuje OPTAC. Može se koristiti i druga oprema za preuzimanje u skladu sa protokolom kako je navedeno u zakonodavnom dokumentu 1360/2002 Aneks 7.

Mogucé je i daljinsko preuzimanje, ali to nije opisano ovde.

Mnoge vrste opreme mogu direktno preuzeti kartice njihovim direktnim ubacivanjem u ležište kartice na dotičnoj opremi.

Oprema koja se koristi za preuzimanje ce generisati digitalni potpis koji ce se čuvati zajedno sa preuzetim podacima.

### Procedura preuzimanja

#### Napomena!

Ako je kartica vozača umetnuta u ležište 1, umetnite karticu kompanije u ležište 2 da biste izvršili preuzimanje.

- 1. Uklonite kasetu štampača.
- 2. Priključite opremu za preuzimanje na tahograf preko 6-smernog prednjeg konektora za preuzimanje.

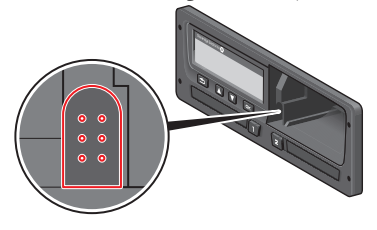

3. Počnite da preuzimate podatke u skladu sa uputstvima na opremi za preuzimanje.

Tahograf cé pokazati:

Preuzimanje u toku

Kada se preuzimanje završi, prikazaće se sledeca poruka:

```
Preuzimanje je
završeno
```

Ako proces preuzimanja nije uspeo, displej će prikazati sledeće upozorenje:

Preuzimanje nije uspelo

Pogledajte naslov **Poruke na displeju** na strani **57** 

#### Vodi evidenciju

Čuvajte sve preuzete podatke na bezbedan odgovarajuci način. Ovo cé sprečiti neovlašćeni pristup podacima.

Podaci moraju biti dostupni u slučaju istrage ili revizije izvršnih organa.

#### Sertifikat - kada se ne može preuzeti

Ako u radionici nije mogucepreuzeti podatke iz neispravnog tahograf (tahografa), oni cezdati potvrdu o nemogucnosti preuzimanja podataka.

Takav sertifikat dobijen iz radionice mora biti bezbedno uskladišten. Potvrda mora biti dostupna izvršnim organima tokom svake istrage ili revizije. Dobra je praksa da se vodi registar potvrda o nemogucnosti preuzimanja izdatih u radionici za digitalne tahografe.

#### Napomena!

Ako radionica dobije pismeni zahtev od izvršnih organa, kopija sačuvanih preuzetih podataka može se dati tim organima u svrhu istrage bez dozvole vlasnika podataka.

#### Preuzmite pomoću kontrolne kartice

Sa važecom kontrolnom karticom izvršni organi mogu preuzeti podatke u svrhu istrage.

# Kartica kompanije

Kartice kompanije izdaju nadležni organi u odgovarajucim zemljama u EU, EEA i AETR (EU - Evropska unija, EEA -Evropski ekonomski prostor, AETR -Sporazum Ujedinjenih nacija o međunarodnom drumskom transportu). Kompanija može imati nekoliko kartica kompanije.

Kartica kompanije mora biti umetnuta u tahograf da bi se identifikovala kompanija.

#### Napomena!

Ako tahograf ne uspe da očita karticu (provera autentičnosti kartice kompanije), pogledajte naslov **Poruke na displeju** na strani **57** i potražite:

```
Greška autoriz. kar-
tice1
```

Kartica kompanije se može autentifikovati na daljinu. Ako daljinska autentifikacija ne uspe, korisnik ce biti obavešten putem korisničkog interfejsa. Ovo nece biti vidljivo na VU-displeju.

Ležište za karticu se zaključava kada je vozilo u pokretu, dok je tahograf zauzet obradom kartice kompanije i ako je napajanje tahografa prekinuto. Kartica kompanije može da čuva najmanje 230 zapisa. Maksimalan broj zapisa zavisi od tipa kartice. Kada se dostigne gornja granica, najstariji podaci će biti prepisani.

## Podaci uskladišteni u opciji Zaključavanje/otključavanje ili Preuzimanje

Svaki put kada se kartica kompanije ubaci u tahograf, zapis o aktivnostima kartice se čuva na kartici kompanije i u tahografu.

- Datum i vreme aktivnosti kompanije.
- Vrsta aktivnosti koja se obavlja.
- Period je preuzet, ako je primenjivo.
- Registracioni broj vozila (VRN) i državni organ za registraciju vozila koje se koristi za aktivnost.
- Broj kartice vozača i država izdavanja kartice, u slučaju preuzimanja kartice.

## Podaci uskladišteni na kartici kompanije

Jedan zapis aktivnosti kartice kompanije, koji sadrži sledeće podatke o kartici i vlasniku kartice, biće sačuvan na kartici kompanije:

- Broj kartice.
- Država izdavanja, naziv organa izdavanja i datum izdavanja.
- Važenje kartice datum početka i datum isteka.
- Naziv kompanije i adresa.

## Tahograf Sačuvani podaci o aktivnostima kompanije

Svaki put kada se kartica kompanije koristi za obavljanje aktivnosti tahografa, zapis se čuva u tahografu.

Podaci koji se skladište prilikom zaključavanja/otključavanja su:

- Datum i vreme zaključavanja.
- Datum i vreme otključavanja.

- Broj kartice kompanije i država članica koja je izdala karticu.
- Naziv kompanije i adresa.

Podaci koji se čuvaju prilikom preuzimanja su:

- Datum i vreme preuzimanja.
- Broj kartice kompanije.
- Država koja je izdala karticu koja se koristi za preuzimanje.

## Podešavanja kompanije

Morate imati karticu kompanije da biste izvršili sledeća podešavanja.

#### Prikaz procesa preuzimanja

Možete izabrati da prikažete proces preuzimanja ili da ga izbrišete.

- 1. Pritisnite OK za prikaz menija.
- 2. Izaberite: POSTAUKE
- 3. Pritisnite OK.
- 4. Izaberite: Parametri
- 5. Pritisnite OK.
- 6. Izaberite:
  - Prikaži tok preuzimanja
- 7. Ako se proces mora prikazati izaberite:

DA

8. Ako se proces ne mora prikazati - izaberite:

NE

9. Zatim pritisnite **OK** da potvrdite.

## WTD prezentacija UKLJUČENA/ISKLJUČENA

Podrazumevano je WTD (Direktiva o radnom vremenu) omogućena (UKLJUČENA), ali se može ISKLJUČITI što znači da nije isključena samo prezentacija već i sva upozorenja povezana sa WTD monitoringom.

- 1. Pritisnite **OK** za prikaz menija.
- 2. Izaberite: POSTAVKE
- Pritisnite OKiizaberite:
   WTD Podešavanja
- Pritisnite **OK** i izaberite:
   WTD omogući
- 5. Izaberite **ISKLJUČENO** da onemogucite WTD prezentaciju.
- 6. Pritisnite **OK** da potvrdite. WTD prezentacija je sada onemogucéna.

## Format D8 podataka

- 1. Pritisnite **OK** da biste prikazali meni.
- 2. Izaberite: POSTAVKE
- 3. Pritisnite **OK**.
- 4. Izaberite:

```
Parametri
```

- 5. Pritisnite OK.
- 6. Izaberite:
  - Format D8 podat.
- 7. Za SRE vlasnički format izaberite: SRE
- 8. Za zastareli format izaberite: 2400
- 9. Zatim pritisnite **OK** da potvrdite.

## Podesite aktivnost prilikom uključivanja/isključivanja ključa kontakt brave

Možete da izaberete aktivnost koja ce se automatski birati prilikom uključivanja ili isključivanja ključa kontakt brave. Promena aktivnosti ce se odnositi i na vozača i na suvozača.

- 1. Pritisnite **OK** za prikaz menija.
- 2. Izaberite: POSTAUKE
- 3. Pritisnite OK.
- 4. Izaberite:
  - Parametri

- 5. Pritisnite OK.
- Izaberite jedno od sledeceg (u zavisnosti od podešavanja koje želite da napravite):

Podraz. aktiv.

ključ uklj.

Podraz. aktiv.

- ključ isk.
- 7. Pritisnite **OK** da potvrdite.

#### Podešavanje vremenskog ograničenja za ručne unose

Ručni unosi ce biti zatvoreni kada nije bilo interakcije 1 ili 20 minuta, u zavisnosti od podešavanja. Podrazumevano, vremensko ograničenje je 1 minut.

- 1. Pritisnite **OK** da biste prikazali meni.
- 2. Izaberite: POSTAUKE
- 3. Pritisnite OK.
- 4. Izaberite: Parametri
- 5. Pritisnite OK.
- 6. Izaberite: Ruč. unos

istek.vreme

- 7. Pritisnite OK.
- Izaberite jedno od sledećeg:
   1 min.
   20 min.
- 9. Pritisnite OK.

## Postavka registarskog broj vozila (VRN)

Obično se registarski broj vozila (VRN) postavlja tokom instalacije. Ali ako VRN nedostaje, možete ga uneti sami. Broj se može registrovati samo jednom od strane kompanije.

- 1. Pritisnite OK za prikaz menija.
- 2. Izaberite: POSTAUKE
- 3. Pritisnite **OK**.
- 4. Izaberite: Reg. broj
- 5. Pritisnite OK.
- Prikazuje se Unesi Reg. broj. Pritisnite OK.
- 7. Izaberite zemlju i pritisnite **OK**.
- Izaberite željeni skup znakova (podrazumevani skup je Latinica 1) i pritisnite OK.
- Izaberite znak za prvi znak u registarskom broju vozila i pritisnite OK. Ponavljajte sve dok se ne unese ceo broj. Može se uneti 13 znakova.
- 10. Izaberite simbol 🛃 i pritisnite **OK**.

11. Pritisnite **OK** da potvrdite. Registarski broj vozila je postavljen.

# **DDS postavke**

Za kompaniju su dostupna brojne DDS postavke, pogledajte tabelu sa svim DDS postavkama.

## Tablica sa DDS postavkama

Ova tablica sadrži sve DDS postavke

- uključeno/isključeno prezentacija se može uključiti (omoguciti) ili isključiti (onemoguciti).
- dani je podešavanje za koliko dana unapred cé biti prikazano upozorenje ili predupozorenje.

# DDS displejevi

| Tekst displeja                     | Podešavanje          | Opis                                                                                                    |  |
|------------------------------------|----------------------|----------------------------------------------------------------------------------------------------|--|
| DDS omoguci                        | uključeno/isključeno | Podesite da li će DDS biti prikazan ili ne. Ovo je dostupno i za vozača i za kompaniju.                                                                                   |  |
| DDS upozorenja                     | uključeno/isključeno | Podesite da li će se upozorenja i predupozorenja prikazivati ili ne. Ovo je dostupno i za vozača i za kompaniju.                                                          |  |
| 0 = h                              | pauza/<br>bez pauze  | Podesite da li će POA (periodi dostupnosti) biti registrovani kao pauza.<br>Ovo je dostupno za kompaniju.                                                                 |  |
| 9h                                 | uključeno/isključeno | Ovo je predupozorenje i upozorenje koje će se prikazati kada se prib-<br>liži dnevno vreme vožnje od 9 sati.                                                              |  |
| dnevno<br>vreme vožnje             | uključeno/isključeno | Ovo je predupozorenje i upozorenje koje će se prikazati kada se mak-<br>simalno dnevno vreme vožnje približi.                                                             |  |
| nedeljno<br>vreme vožnje           | uključeno/isključeno | Ovo je predupozorenje i upozorenje koje će se prikazati kada se mak-<br>simalno nedeljno vreme vožnje približi.                                                           |  |
| 2-nedeljno<br>vreme vožnje         | uključeno/isključeno | Ovo je predupozorenje i upozorenje koje će se prikazati kada se približi maksimalno 2-nedeljno vreme vožnje.                                                              |  |
| dnevni/nedeljni<br>odmor           | uključeno/isključeno | Predupozorenje i upozorenje za dnevni/nedeljni period odmora.                                                                                                    |  |
| interval za<br>preuz.kart.         | dana                 | Ovde kompanija može podesiti broj dana između preuzimanja kartice.                                                                                                    |  |
| interval za<br>preuz.sa voz        | dana                 | Ovde kompanija može da podesi broj dana između preuzimanja tahografa.                                                                                                    |  |
| vreme vožnje<br>predupozorenje     | hhmm                 | Podesite koliko minuta (sati) unapred će tahograf dati<br>predupozorenje. Ova postavka utiče na sva predupozorenja osim<br>na pre-dupozorenje o vremenu neprekidne vožnje |  |
| Predupozorenje za<br>istek kartice | dana                 | Podesite koliko dana unapred će tahograf dati upozorenje.                                                                                                    |  |
| predupozor. za<br>preuz. kart.     | dana                 | Podesite koliko dana unapred će tahograf dati upozorenje.                                                                                                    |  |
| preuz. voz.                        | dana                 | Podesite koliko dana unapred će tahograf dati upozorenje.                                                                                                    |  |

| predupozor. za<br>kalibraciju | dana                 | Podesite koliko dana unapred će tahograf dati upozorenje.                                     |
|-------------------------------|----------------------|-----------------------------------------------------------------------------------------------|
| Auto DDS<br>displej           | uključeno/isključeno | U ovoj postavci tahograf se može podesiti da automatski prikazuje izbor standardnog displeja. |

## WTD Podešavanja

| Tekst displeja | Podešavanje | Opis                                                                                                    |
|----------------|-------------|----------------------------------------------------------------------------------------------------|
| WTD omogući    | DA/NE       | Podesite da li će se WTD koristiti (omogući) ili se neće koristiti (onemogući). Ovo je dostupno i za vozača i za kompaniju. |
| 6h             | DA/NE       | Podesite da li će se predupozorenje od 6 sati i upozorenje od 6 sati prikazati ili ne.<br>Ovo je dostupno za kompaniju.     |
| 60h            | DA/NE       | Podesite da li će se predupozorenje od 60 sati i upozorenje od 60 sati prikazati ili ne.<br>Ovo je dostupno za kompaniju.   |
| ☑ = ☆          | DA/NE       | Period dostupnosti se računa kao rad (DA) ili se ne računa kao rad (NE).                                                    |
| 1. pauza       | 15,30,45    | Podesite dužinu pauze na 15, 30 ili 45 minuta                                                                               |

Referentni deo sadrži dodatne informacije koje ponekad mogu biti potrebne, ali se ne koriste često. Ovaj deo čine:

- Simboli za prikaz i štampanje sadrži listu simbola koji se koriste na displeju i na štampanim primercima.
- Dostupni jezici lista jezika za displej.
- **Dostupne zemlje** lista zemalja koje se mogu izabrati kao lokacije.
- **Prikaži poruke** abecedno poređana lista poruka, upozorenja i grešaka koje se mogu pojaviti na dis-pleju.
- Primeri štampanja sadrži vecinu mogucih štampanih primeraka.
- **ADR Tahograf** verzija tahografa koja je namenjena za upotrebu u vozilima koja se koriste za transport opasnih materija.
- Kontaktirajte Stoneridge kako kontaktirati Stoneridge.
- Indeks

Držite ovaj Priručnik za vozača i kompanije u vozilu. Ako se vozilo proda, prosledite ovo uputstvo novom vlasniku pošto se tahograf smatra delom vozila.

Lokalni predstavnik kompanije Stoneridge cevam rado pomoci ako budete imali pitanja. Listu lokalnih predstavnika ćete naći u poglavlju naslova **Kontaktirajte Stoneridge** na strani **91** 

# Simboli

Ovo je lista najčešcé prikazivanih simbola na displeju i na štampanim primercima.

| Simbol | Opis                                         |
|--------|----------------------------------------------|
| θ      | Funkcija nije dostupna                       |
| 1 1    | Vozač ili slot                               |
| 2 2    | Suvozač ili slot                             |
|        | Kartica                                      |
| ≜      | Izbaci                                       |
| *      | Rad                                          |
| Θ      | Vožnja/vozač (režim rada)                    |
| Ь      | Odmor/pauza                                  |
| 2      | Dostupno                                     |
| ۵      | Prelaz trajektom/vozom                       |
| VAN    | Van dometa, -tj. nije potrebno sni-<br>manje |
| ٠      | Lokalno vreme/lokacija                       |
| ₽      | Početak dnevnog radnog perioda               |
| н      | Kraj dnevnog radnog perioda                  |
|        | Pauza                                        |
| +      | Od ili do                                    |
| •      | Štampač, štampa                              |
| е      | Papir                                        |
| ۵      | Displej                                      |
| ×      | Obrada, sačekajte                            |
| 9      | Vreme, sat                                   |

| Simbol | Opis                             |
|--------|----------------------------------|
| UTC    | UTC vreme                        |
| 24h    | Dnevno                           |
| I      | Nedeljno                         |
| 11     | Dve nedelje                      |
| Σ      | Ukupno/sažetak                   |
| >      | Brzina                           |
| »      | Prekoračenje brzine              |
| ×      | Greške                           |
| !      | Događaji                         |
| 2      | Predupozorenje/pitanje/nepoznata |
| •      | aktivnost                        |
| T      | Radionica                        |
| Ó      | Kompanija                        |
| ۵      | Kontrolor                        |
| в      | Proizvođač                       |
| 8      | Bezbednost                       |
| Ŧ      | Eksterna memorija/preuzimanje    |
| £      | Dugmad                           |
| 1      | Gotovo                           |
| A      | Tahograf (VU), vozilo            |
| •      | Veličina gume                    |
| Л      | Senzor                           |
| ÷      | Napajanje                        |
| đ      | Štampaj                          |
| T      | Štampaj, podmeni                 |

| Simbol | Opis                    |
|--------|-------------------------|
| 8      | Zaključavanje kompanije |
| ۰₅°    | Mesta                   |
| 0+0    | Mesta, podmeni          |
| c      | Podešavanja             |

# Kombinacije simbola

Sledecé kombinacije simbola su najčešcé.

| Simboli | Opis                                     |
|---------|------------------------------------------|
| ●I►     | Lokacija početka dnevnog radnog perioda  |
| ▶  ●    | Lokacija kraja dnevnog radnog<br>perioda |
| G 🕈     | Od vremena (UTC)                         |
| + 0     | Do vremena (UTC)                         |
| • 0     | Lokalno vreme                            |
| 0 0     | Posada vožnje                            |
| ⊙       | Vreme vožnje za dve nedelje              |
| OUT 🕈   | Van dometa - početak                     |
| ♦ OUT   | Van dometa – kraj                        |
| ⊙ I▶    | Kumulativno vreme vožnje<br>tekućeg dana |
| 40      | Niska temperatura štampača               |
| ↑ O     | Visoka temperatura štampača              |
| ∎       | Nema kartice                             |
| ⊙ ∎     | Kartica vozača                           |
| TB      | Kartica radionice                        |
| Ó B     | Kartica kompanije                        |
|         | Kontrolna kartica                        |
| □ ●     | Kontrolno mesto                          |
| А.⇒     | lz vozila                                |

# Dostupni jezici

Kada ubacite vašu karticu vozača, tahograf automatski menja jezik na kartici. Ali možete izabrati bilo koji od sledećih jezika.

| Jezik      | Jezik na<br>engleskom |
|------------|-----------------------|
| Български  | Bugarski              |
| Ceština    | Češki                 |
| dansk      | Danski                |
| Deutsch    | Nemački               |
| eesti      | Estonski              |
| Ελληνικά   | Grčki                 |
| English    | Engleski              |
| español    | Španski               |
| français   | Francuski             |
| islenska   | Islandski             |
| italiano   | Italijanski           |
| latviesu   | Letonski              |
| lietuviu   | Litvanski             |
| magyar     | Mađarski              |
| Nederlands | Holandski             |
| norsk      | Norveški              |
| polski     | Poljski               |
| português  | Portugalski           |
| românã     | Rumunski              |
| русский    | Ruski                 |

| Jezik          | Jezik na<br>engleskom |
|----------------|-----------------------|
| slovencina     | Slovački              |
| slovenscina    | Slovenački            |
| suomi          | Finski                |
| svenska        | Švedski               |
| shqip          | Albanski              |
| bosanski       | Bosanski              |
| hrvatski       | Hrvatski              |
| Македонски јаз | Makedonski            |
| srpski         | Srpski                |
| Türşke         | Turski                |
| Україна        | Ukrajinski            |

# Dostupne zemlje

Možete da izaberete sledeće zemlje kao lokaciju na vašem tahografu.

| Država            |  |
|-------------------|--|
| Albanija          |  |
| Andora            |  |
| Jermenija         |  |
| Austrija          |  |
| Azerbejdžan       |  |
| Belorusija        |  |
| Belgija           |  |
| Bosna/Hercegovina |  |
| Bugarska          |  |
| Hrvatska          |  |
| Kipar             |  |
| Češka Republika   |  |
| Danska            |  |
| Estonija          |  |
| Farska ostrva     |  |
| Finska            |  |
| Francuska         |  |
| Gruzija           |  |
| Nemačka           |  |
| Grčka             |  |
| Mađarska          |  |
| Island            |  |

| Država              |
|---------------------|
| Irska               |
| talija              |
| Kazahstan           |
| Letonija            |
| Lihtenštajn         |
| Litvanija           |
| Luksemburg          |
| Makedonija          |
| Malta               |
| Monako              |
| Crna Gora           |
| Holandija           |
| Norveška            |
| Poljska             |
| Portugalija         |
| Republika Moldavija |
| Rumunija            |
| Ruska Federacija    |
| San Marino          |
| Srbija              |
| Slovačka            |
| Slovenija           |
| Španija - regioni   |
| - Andaluzija        |
| - Aragon            |

| Država                               |  |
|--------------------------------------|--|
|                                      |  |
| - Asturija                           |  |
| - Baleari                            |  |
| - Kanari                             |  |
| - Kantabrija                         |  |
| - Kastilja-La Manča                  |  |
| - Kastilja-Leon                      |  |
| - Katalonija                         |  |
| - Ekstremadura                       |  |
| - Galicija                           |  |
| - Rioha                              |  |
| - Madrid                             |  |
| - Mursija                            |  |
| - Navara                             |  |
| - Baskija                            |  |
| - Valensija                          |  |
| Švedska                              |  |
| Švajcarska                           |  |
| Turska                               |  |
| Turkmenistan                         |  |
| Ukrajina                             |  |
| Ujedinjeno Kraljevstvo, uključujući: |  |
| - Olderni                            |  |
| - Gernzi                             |  |
| - Ostrvo Man                         |  |
| - Džerzi                             |  |

# Ugrađeni test

Ugrađeni test se može koristiti za proveru ispravnosti sledecih komponenti tahografa:

- Prikaz□
- Kartica vozača
- Dugmads
- Štampač▼
- Inverzija displejaž

Izvršite ugrađeni test na sledeci način, ali imajte na umu da je ugrađeni test dostupan samo kada vozilo miruje.

- 1. Pritisnite dugme **OK** i izaberite: POSTAVKE
- 2. Ponovo pritisnite OK.
- 3. Izaberite: Ugrađeni test
- 4. Pritisnite OK.
- 5. Izaberite jednu od pet kategorija testa i pritisnite **OK**.

| Vrsta testa             | Opis                                                                                                    | Radnja ako test nije uspeo                                                                                                    |
|-------------------------|----------------------------------------------------------------------------------------------------|----------------------------------------------------------------------------------------------------|
| Displej                 | <b>Test displeja</b><br>Displej prikazuje pozitivan prikaz, negativan prikaz i<br>obrazac pravougaonika na 1 sekundu.                                        | Posetite radionicu za digitalne tahografe da<br>proverite tahograf ako displej nije čitljiv.<br>Ako displej nije čitljiv, tahograf se mora<br>rashodovati i zameniti.                                                                                                    |
| Kartica vozača          | <b>Test ubačenih kartica vozača</b><br>U odgovarajućem slotu mora se nalaziti kartica voz-<br>ača. Ime vlasnika kartice se očitava i prikazuje 2<br>sekunde. | Ako je kartica prijavljena kao neispravna,<br>proverite drugu karticu da biste bili sigurni da<br>tahograf funkcioniše.<br>Ako se čini da je tahograf neispravan, posetite<br>radionicu za digitalne tahograf da proverite<br>opremu.<br>Ako je kartica vozača definitivno neispravna, obrat-<br>ite se nadležnom organu u zemlji u kojoj je kartica<br>vozača izdata. |
| δ Dugme                 | <b>Test dugmeta</b><br>Od vas će biti zatraženo da pritiskate dugmad<br>jedno po jedno s leva na desno u razmaku od 2<br>sekunde, inače test neće uspeti.    | Prljavu dugmad pažljivo očistite vlažnom krpom i<br>blagim deterdžentom.<br>Posetite radionicu za digitalne tahografe da<br>proverite tahograf ako neko dugme više puta<br>ne radi.                                                                                                    |
| ▼ Štampač               | Probna stranica je odštampana                                                                                                    | Proverite kasetu za papir, po potrebi umetnite<br>novu rolnu papira ili zamenite kasetu.<br>Posetite radionicu za digitalne tahografe da<br>proverite tahograf ako štam-pač i dalje ne radi.                                                                                                    |
| 1/2 Invertovani displej | <b>Test funkcije invertovanog displeja</b><br>Prikaz displeja se invertuje na 2 sekunde.                                                                     | Posetite radionicu za digitalne tahografe da proverite tahograf ako displej nije čitljiv.                                                                                                    |

# Poruke na displeju

Postoje četiri vrste poruka koje se mogu videti na displeju.

- **Poruke** sadrži informacije o procesima ili podsetnike za vozača. Poruke se ne čuvaju i ne mogu da se štampaju. Pritisnite dugme **Nazad** da obrišete poruku.
- **Predupozorenja** pojavljuju se kao rani podsetnici na upozorenja. Predupozorenja se čuvaju i mogu se odštampati. Pritisnite dugme **OK** dvaput za brisanje predupozorenja.
- **Upozorenja** pojavljuju se u slučaju npr. prekoračenja brzine ili kršenja zakona ili ako tahograf ne može da snima. Upozorenja se čuvaju i mogu se štampati. Pritisnite dugme **OK** dvaput za brisanje upo-zorenja.
- **Greške** kritičnije su od upozorenja i prikazuju se ako je otkrivena greška u tahografu, na senzoru ili kartici vozača. Pored toga, greške se

prikazuju ako se otkrije neovlašcéno menjanje opreme. Greške se čuvaju i mogu se štampati. Pritisnite dugme **OK** da potvrdite grešku.

| Displej                                 | Opis                                                                                                    | Postupak                                                                                                    |
|-----------------------------------------|----------------------------------------------------------------------------------------------------|----------------------------------------------------------------------------------------------------|
| Θ                                       | Poruka<br>Unos nije moguć tokom vožnje. Odnosi se na<br>rukovaoca.                                                                             | Zaustavite vozilo i pokušajte unos ponovo.                                                                                                    |
| !∎ Vec´je u<br>kompan. režimu           | Poruka<br>Ubačene su dve kartice kompanije. Druga kartica će biti<br>izbačena bez obrade (autentifikacije). Odnosi se na<br>rukovaoca.         | Umetnite samo jednu karticu kompanije.                                                                                                    |
| !∎ Vec´je u<br>kontroli. režimu         | Poruka<br>Ubačene su dve kontrolne kartice. Druga kartica će biti<br>izbačena bez obrade (autentifikacije). Odnosi se na<br>rukovaoca.         | Umetnite samo jednu kontrolnu karticu.                                                                                                    |
| !∎ Vec´je u<br>rež. kalibracije         | Poruka<br>Ubačene su dve kartice za radionicu. Druga kartica će<br>biti izbačena bez obrade (autentifikacije). Odnosi se na<br>rukovaoca.      | Umetnite samo jednu karticu za radionicu.                                                                                                    |
| ×∎1 Greška<br>kartice 1                 | Greška<br>Kartica u ležištu 1 je neispravna. Slična poruka za ležište<br>2. Vezano za karticu.                                                 | Izbacite karticu i vizuelno je proverite.<br>Očistite karticu mekom vlažnom krpom i pokušajte<br>ponovo.<br>Još uvek neispravna - Izvršite samotestiranje,<br>pogledajte naslov na strani <b>56</b><br>Još uvek neispravna - Posetite radionicu da<br>proverite opremu. |
| <b>90</b> 1 Vreme kart.1<br>se preklapa | Upozorenje<br>Vreme poslednjeg povlačenja umetnute kartice vozača<br>je kasnije od datuma/vremena tahograf (tahografa).<br>Vezano za tahograf. | Proverite datum/vreme tahograf (tahografa) i pro-<br>menite ako je potrebno.<br>Sačekajte da protekne period preklapanja.                                                                                                    |

| Displej                               | Opis                                                                                                    | Postupak                                                                                                    |
|---------------------------------------|----------------------------------------------------------------------------------------------------|----------------------------------------------------------------------------------------------------|
| !0∎1 Greška<br>autoriz. kartice       | Greška<br>Bezbednosna provera tahografa za karticu u ležištu 1<br>nije uspela. Slična poruka za ležište 2. Vezano za taho-<br>graf.                         | Izbacite karticu i vizuelno je proverite.<br>Očistite karticu mekom vlažnom krpom i pokušajte<br>ponovo.<br>Još uvek neispravna - Izvršite samotestiranje,<br>pogledajte naslov na strani <b>56</b><br>Još uvek neispravna - Posetite radionicu da<br>proverite opremu.                                                                                                    |
| !∎∎ Konflikt<br>kartice               | Upozorenje<br>Otkrivena je nevažeća kombinacija kartice. Vezano za<br>karticu.                                                                              | Povucite defektnu karticu.                                                                                                    |
| !0+02 Greška int.<br>podataka kartice | Greška<br>Oštećeni podaci su otkriveni prilikom učitavanja<br>podataka sa kartice u ležištu 2 u tahograf. Slična poruka<br>za ležište 1. Vezano za karticu. | Izbacite karticu i vizuelno je proverite.<br>Očistite karticu mekom vlažnom krpom i pokušajte<br>ponovo.<br>Još uvek neispravna - Izvršite samotestiranje,<br>pogledajte naslov na strani <b>56</b><br>Još uvek neispravna - Posetite radionicu da<br>proverite opremu.<br>Očistite karticu mekom vlažnom krpom i pokušajte<br>ponovo.<br>U slučaju neispravne kartice, obratite se<br>nadležnom organu u zemlji u kojoj se nalazite. |
| !∎+×2 Izbaci kart<br>bez memorisanja  | Poruka<br>Podaci nisu mogli da se sačuvaju na kartici izvučenoj iz                                                                                          | Izbacite karticu i vizuelno je proverite.<br>Očistite karticu mekom vlažnom krpom i pokušajte                                                                                                    |

| Displej                                  | Opis                                                                                                    | Postupak                                                                                                    |
|------------------------------------------|----------------------------------------------------------------------------------------------------|----------------------------------------------------------------------------------------------------|
|                                          | ležišta 1 zbog greške. Slična poruka za ležište 2. Vezano za karticu.                                                                                 | ponovo.<br>Još uvek neispravna - Izvršite samotestiranje,<br>pogledajte naslov na strani <b>56</b><br>Još uvek neispravna - Posetite radionicu da<br>proverite opremu.<br>Očistite karticu mekom vlažnom krpom i pokušajte<br>ponovo.<br>U slučaju neispravne kartice, obratite se<br>nadležnom organu u zemlji u kojoj se nalazite. |
| <b>0</b> ∎1 Kartica<br>je istekla        | Poruka<br>Kartica u ležištu 1 je istekla. Slična poruka za ležište<br>2.Odnosi se na rukovaoca.                                                       | Uklonite karticu i zamenite je važećom.                                                                                                    |
| 0!98 Kart.<br>ističe                     | Poruka<br>Kartica u ležištu 1 će isteći (dan/mesec). Slična poruka<br>za ležište 2. Odnosi se na rukovaoca.                                           | Kontaktirajte odgovorne organe radi dobijanja nove kartice.                                                                                                    |
| <sup>1</sup> Kart. ističe<br>za dana: xx | Poruka<br>Kartica umetnuta u ležište 1 ističe za xx dana, pri čemu je<br>xx broj između 0 i 30. Slična poruka za ležište 2.Odnosi<br>se na rukovaoca. | Kontaktirajte odgovorne organe radi dobijanja<br>nove kartice. Poruka nestaje automatski nakon 5<br>sekundi ili kada se pritisne dugme.                                                                                                    |
| !∎0 Kart. stavlj.<br>u toku vožnje       | Upozorenje<br>Kartica vozača je ubačena dok je vozilo bilo u pokretu.<br>Odnosi se na rukovaoca.                                                      | Nastavite putovanje ako je kartica vozača važeća.                                                                                                    |
| ≁⁄ Promene su sačuvane                   | Poruka<br>Iskačuća poruka koja potvrđuje da je promena<br>sačuvana.                                                                                   | Nisu potrebne dodatne radnje.                                                                                                    |

\_

| Displej                          | Opis                                                                                                    | Postupak                                                                                                    |
|----------------------------------|----------------------------------------------------------------------------------------------------|----------------------------------------------------------------------------------------------------|
| !0A/A Greška<br>integr. podataka | Greška Korisnički podaci sačuvani u tahografu imaju<br>greške. Vezano za tahograf                                                                                                    | Posetite radionicu za digitalne tahografe da proverite opremu.                                                                                                    |
| ?⊡⊫ dnevno<br>vreme vožnje       | Predupozorenje - 9 h dnevno vreme vožnje<br>Upozorenje - 9 h dnevno vreme vožnje<br>Predupozorenje - dnevno vreme<br>Upozorenjevožnje - kraj dnevnog vremena vožnje<br>Četiri različita upozorenja za dostizanje dozvoljenog<br>vremena vožnje. |                                                                                                    |
| ↓×↓ Greška pri<br>preuzimanju    | Upozorenje<br>Greška pri pokušaju preuzimanja podataka sa tahograf<br>(tahografa). Vezano za tahograf/kartica.                                                                                                    | Proverite konektor i opremu za preuzimanje. Pok-<br>ušajte ponovo da preuzmete.<br>Ako je i dalje neispravan<br>Tahograf greška -<br>Posetite radionicu za digitalne tahografe da<br>proverite opremu. |
| Ø!⊟∓ d/m<br>preuzmi karticu      | Poruka<br>Označava vreme do sledećeg preuzimanja kartice<br>(dan/mesec).                                                                                                    | Pripremite se za preuzimanje.                                                                                                    |
| !AJ d∕m<br>preuzmi vozilo        | Poruka<br>Označava vreme do sledećeg preuzimanja iz tahograf<br>(tahografa) (dan/mesec).                                                                                                    | Pripremite se za preuzimanje.                                                                                                    |
| ∓∕∓ Preuzimanje<br>je završeno   | Poruka<br>Proces preuzimanja tahograf (tahografa) uspešno je<br>završen.                                                                                                    | Nisu potrebne dodatne radnje.                                                                                                    |
| ⊙0/0× Vožnja<br>nemog. otv. slot | Poruka<br>Načinjen je pokušaj da se otvori slot dok je vozilo bilo u                                                                                                    | Zaustavite vozilo. Ležište za karticu se može otvor-<br>iti samo kada vozilo miruje.                                                                                                    |

| Displej                                    | Opis                                                                                                    | Postupak                                                                                                    |
|--------------------------------------------|----------------------------------------------------------------------------------------------------|----------------------------------------------------------------------------------------------------|
|                                            | pokretu. Odnosi se na rukovaoca.                                                                                      |                                                                                                    |
| !⊡∎ Vožnja sa⁄bez<br>važeće kartice        | Upozorenje<br>Vožnja bez odgovarajuće kartice ili sa neodgovarajućom<br>kombinacijom kartica. Odnosi se na rukovaoca. | Zaustavite se i uklonite neodgovarajuću karticu.                                                                                                    |
| !⊡⊫ kraj<br>dnevna vožnja                  | Upozorenje<br>Maksimalno dnevno vreme vožnje                                                                          |                                                                                                    |
| !⊡∣ kraj<br>nedeljne vožnje                | Upozorenje<br>Maksimalno nedeljno vreme vožnje.                                                                       |                                                                                                    |
| <b>!% </b> <sub>kraj</sub><br>nedeljni rad | Upozorenje<br>Nedeljno radno vreme je dostignuto prema pravilu 60 h<br>WTD.                                           |                                                                                                    |
| !⊡∥ kraj<br>2-nedelj.vožnje                | Upozorenje<br>Maksimalno 2-nedeljno vreme vožnje.                                                                     |                                                                                                    |
| fn× Funkcija<br>nije moguća                | Poruka<br>Željena funkcija se ne može izvršiti. Vezano za tahograf.                                                   | Proverite da li je tahograf podešen na ispravan<br>režim rada.<br>Ako displej i dalje prikazuje - posetite radionicu<br>za digitalne tahografe da proverite opremu. |
| !0A Sabotaža<br>hardvera                   | Greška<br>Kartica je nasilno uklonjena ili je otkriveno neovlašćeno<br>korišćenje hardvera. Odnosi se na rukovaoca.   | Posetite radionicu za digitalne tahografe da proverite opremu.                                                                                                    |
| !∎ Stavljena je<br>nevažeća kartica        | Upozorenje<br>Nevažeća kartica je umetnuta u slot. Odnosi se na<br>rukovaoca.                                         | Izbacite nevažeću karticu.                                                                                                    |
| !∎A1 Posl. sesija<br>nije ok zatv.         | Upozorenje<br>Kartica vozača u ležištu 1 je nepravilno izbačena tokom<br>poslednje sesije.                            | Izbacite karticu i vizuelno je proverite.<br>Očistite karticu mekom vlažnom krpom i pokušajte                                                                       |

| Displej                                     | Opis                                                                                                    | Postupak                                                                                                    |
|---------------------------------------------|----------------------------------------------------------------------------------------------------|----------------------------------------------------------------------------------------------------|
|                                             | Prethodno povlačenje kartice u ležištu 1 nije pravilno<br>završeno od strane tahograf (tahografa). Slična poruka<br>za ležište 2. Vezano za karticu. | ponovo.<br>Još uvek neispravna - izvršite samotestiranje,<br>pogledajte naslov <b>Ugrađeni test</b> na strani <b>55</b> .<br>Izbacite karticu i vizuelno je proverite.<br>Očistite karticu mekom vlažnom krpom i pokušajte<br>ponovo.<br>U slučaju neispravne kartice, obratite se<br>nadležnom organu u zemlji u kojoj se trenutno<br>nalazite. |
| <sup>§</sup> →⁄ Zaklj. je završeno          | Poruka<br>Zaključavanje je završeno.                                                                                                    | Nisu potrebne dodatne radnje.                                                                                                    |
| ←∛ Otklj. je završeno                       | Poruka<br>Otključavanje je završeno.                                                                                                    | Nisu potrebne dodatne radnje.                                                                                                    |
| ! <b>60 30'</b> <sub>Макс</sub> .<br>прекид | Indikacija preostalog vremena prekida                                                                                                    |                                                                                                    |
| M! Memorija puna!                           | Poruka<br>Memorija za ručne unose je puna. Odnosi se na<br>rukovaoca.                                                                                | Izmenite ručne unose tako da ukupan broj unosa<br>bude manji.                                                                                                    |
| Novo vreme?<br>●© 03:01                     | Poruka<br>Promene letnjeg računanja vremena.                                                                                                    | Odgovorite <b>DA</b> da započnete ili završite letnje<br>računanje vremena.<br>Odgovorite <b>NE</b> ili pritisnite dugme <b>Nazad</b> da<br>otkažete.                                                                                                    |
| !ATd/m<br>sledecá kalibr.                   | Upozorenje<br>Sledeća obavezna kalibracija se mora izvršiti (d/m =                                                                                   | Plan za kalibraciju.                                                                                                    |

| Displej                              | Opis                                                                                                    | Postupak                                                                                          |
|--------------------------------------|----------------------------------------------------------------------------------------------------|---------------------------------------------------------------------------------------------------|
|                                      | dan/mesec)                                                                                                    |                                                                                                   |
| !0/T∎ Nema kart.<br>vozača/radionice | Poruka<br>Izabrana je funkcija koja zahteva umetnutu karticu voz-<br>ača ili radionice. Odnosi se na rukovaoca.                                                                                                    | Posetite radionicu za digitalne tahografe da proverite opremu.                                    |
| !@Л? Nema<br>dod. informacija        | Greška<br>Došlo je do nepoznatog tipa greške senzora. Vezano za<br>senzor pokreta.                                                                                                    | Posetite radionicu za digitalne tahografe da proverite opremu.                                    |
| >> Prekor. brzine                    | Upozorenje<br>Brzina vozila je premašila ograničenje brzine<br>postavljeno na 1 minut i to će biti sačuvano. Odnosi se na<br>rukovaoca.                                                                                                    | Pridržavajte se navedenog ograničenja brzine.<br>Saznajte maksimalnu dozvoljenu brzinu za vozilo. |
| >>? Opomena za<br>prekor. brzine     | Poruka<br>Vozilo prekoračuje postavljeno ograničenje brzine.<br>Nakon 1 (jednog) minuta neprekidnog prekoračenja brz-<br>ine, upozorenje će biti sačuvano. Odnosi se na<br>rukovaoca.                                                                                                    | Pridržavajte se navedenog ograničenja brzine.                                                     |
| !† Prekid<br>elek. napajanja         | Upozorenje<br>Napon napajanja tahograf (tahografa) je ispod ili iznad<br>granice za ispravan rad ili je isključen. Odnosi se na voz-<br>ilo.<br>Upozorenje<br>Napajanje tahografa je prekinuto duže od 200 mil-<br>isekundi. Napon pokretanja ne bi trebalo da izazove<br>ovaj događaj. Događaj se ne generiše u režimu<br>kalibracije. Odnosi se na vozilo. | Posetite radionicu za digitalne tahografe da proverite opremu.                                    |
| ♥↑0 štampač -                        | Poruka                                                                                                    | Sačekajte dok temperatura štampača ne bude u                                                      |

| Displej                          | Opis                                                                                                    | Postupak                                                                                                    |
|----------------------------------|----------------------------------------------------------------------------------------------------|----------------------------------------------------------------------------------------------------|
| visoka temperat.                 | Štampanje nije moglo da počne ili je štampanje koje je u<br>toku prekinuto jer je temperatura štampača previsoka.<br>Vezano za štampač. | dozvoljenom opsegu i pokušajte ponovo da štam-<br>pate.<br>Posetite radionicu za digitalne tahografe da<br>proverite opremu.                                                                                        |
| ▼↓† štampač -<br>slabo napajanje | Poruka<br>Štampanje koje je u toku je prekinuto jer je ulazni napon<br>tahograf (tahografa) prenizak. Odnosi se na vozilo.              | Proverite da li je kontakt brava uključena.<br>Proverite napon akumulatora vozila, priključke itd.<br>Ako je štampač i dalje neispravan - posetite<br>radionicu za digitalne tahografe da proverite<br>opremu.      |
| ▼↓O štampač –<br>niska temperat. | Poruka<br>Štampanje nije moglo da počne jer je temperatura štam-<br>pača preniska. Vezano za štampač.                                   | Sačekajte dok temperatura štampača ne bude u<br>dozvoljenom opsegu i pokušajte ponovo da štam-<br>pate.<br>Ako je štampač i dalje neispravan - posetite<br>radionicu za digitalne tahografe da proverite<br>opremu. |
| ♥Ĉ× štampač nema<br>papir        | Poruka<br>Štampanje koje je u toku je prekinuto jer u štampaču<br>nema papira.                                                          | Zamenite papir.                                                                                                    |
| štampanje<br>u toku <b>me</b> lo | Poruka<br>Štampanje je u toku.                                                                                                    | Sačekajte da se štampanje završi.<br>Pritisnite i držite dugme Nazad da biste otkazali<br>štampanje                                                                                                    |
| ▼×▼ štampanje<br>je otkazano     | Poruka<br>Aktuelno štampanje je otkazano.                                                                                               | Nisu potrebne dodatne radnje.                                                                                                    |
| ▼∕▼ štampanje                    | Poruka                                                                                                    | Nisu potrebne dodatne radnje.                                                                                                    |

| Displej                                 | Opis                                                                                                    | Postupak                                                                                                    |
|-----------------------------------------|----------------------------------------------------------------------------------------------------|----------------------------------------------------------------------------------------------------|
| je završeno                             | Aktuelno štampanje je završeno.                                                                                                    |                                                                                                    |
| >4 1/2h? Podsetnik -<br>još četvrt sata | Poruka<br>Vozaču je preostalo 15 minuta do prekoračenja zakon-<br>skog maksimalnog neprekidnog vremena vožnje od 4½<br>sata.                                                                                        | Pronađite odgovarajuće mesto za pauzu u nared-<br>nih 15 minuta.                                               |
| <b>?*6h</b> podsetnik<br>pauza          | Predupozorenje<br>Podsetnik za pauzu prema pravilu 6 h WTD.                                                                                                    |                                                                                                    |
| ?▶lh podsetnik<br>dnevni odmor          | Predupozorenje<br>Podsetnik za dnevni odmor.                                                                                                    |                                                                                                    |
| !▶lhh podsetnik<br>nedeljnog odmora     | Predupozorenje<br>Podsetnik za nedeljni odmor.                                                                                                    |                                                                                                    |
| ×AI drugo<br>kvar senzora               | Greška<br>Nema podataka ili su pogrešni podaci iz drugog senzora<br>pokreta. Vezano za senzor pokreta.                                                                                                    | Posetite radionicu za digitalne tahografe da proverite opremu.                                                 |
| !@∏ Greška<br>autoriz. senzora          | Greška<br>Tahograf ne detektuje senzor. Vezano za senzor<br>pokreta.                                                                                                    | Posetite radionicu za digitalne tahografe da proverite opremu.                                                 |
| !0ΛΑ Greška<br>autoriz. senzora         | Greška<br>Tahograf ne prepoznaje povezani senzor kao onaj<br>koji je instaliran. Vezano za senzor pokreta.<br>Greška<br>Otkriven je neuspešan pokušaj autentifikacije senzora<br>pokreta. Vezano za senzor pokreta. | Posetite radionicu za digitalne tahografe da proverite opremu.                                                 |
| !Λ=0 Greška kod<br>kabla senzora        | Upozorenje<br>Greška podataka senzora. Vezano za senzor pokreta.                                                                                                    | Posetite radionicu za digitalne tahografe da<br>proverite opremu.<br>Proverite rad senzora pokreta i ožičenje. |

| Displej                               | Opis                                                                                                    | Postupak                                                                                                    |
|---------------------------------------|----------------------------------------------------------------------------------------------------|----------------------------------------------------------------------------------------------------|
|                                       |                                                                                                    | Zamenite senzor pokreta ako je potrebno.                                                                                                    |
| !Л>0 Greška kod<br>kabla senzora      | Upozorenje<br>Greška podataka senzora pokreta. Vezano za senzor<br>pokreta.                                    | Posetite radionicu za digitalne tahografe da<br>proverite opremu.<br>Proverite rad senzora pokreta i ožičenje.<br>Zamenite senzor pokreta ako je potrebno.                                                                                                    |
| ×IA Greška u<br>komun. senzora        | Greška<br>Greška u komunikaciji podataka senzora pokreta. Vez-<br>ano za senzor pokreta.                       | Posetite radionicu za digitalne tahografe da proverite opremu.                                                                                                    |
| !Λ Greška<br>podataka senzora         | Upozorenje<br>Kvar signala između senzora pokreta i tahografa.<br>Vezano za senzor pokreta.                    | Posetite radionicu za digitalne tahografe da<br>proverite opremu.<br>Proverite rad senzora pokreta i ožičenje.<br>Zamenite senzor pokreta ako je potrebno.<br>Proverite ima li naznaka neovlašćenog menjanja.<br>Ako greška ostane aktivna bez očiglednog<br>razloga, isključite i zamenite tahograf. |
| !@∏/∏ Greška int.<br>podataka senzora | Greška<br>Interna greška senzora pokreta, greška u integritetu<br>sačuvanih podataka. Vezano za senzor pokreta | Posetite radionicu za digitalne tahografe da proverite opremu.                                                                                                    |
| !I→I× Greš. pren.<br>podataka senzora | Greška<br>Senzor pokreta i tahograf ne komuniciraju. Vezano<br>za senzor pokreta.                              | Posetite radionicu za digitalne tahografe da proverite opremu.                                                                                                    |
| ×∏∕ Nema potvrde<br>senzora           | Greška<br>Greška u komunikaciji podataka senzora pokreta. Vez-<br>ano za senzor pokreta.                       | Posetite radionicu za digitalne tahografe da proverite opremu.                                                                                                    |

| Displej                             | Opis                                                                                      | Postupak                                                                                                    |
|-------------------------------------|-------------------------------------------------------------------------------------------|----------------------------------------------------------------------------------------------------|
| I→A… Uparivanje<br>senzora          | Poruka<br>Senzor pokreta i tahograf su u procesu<br>uparivanja. Vezano za senzor pokreta. | Sačekajte da se obavi automatsko uparivanje.                                                                                                    |
| ×AI÷↑ N.napajanja<br>senzora visok  | Greška<br>Previsoko napajanje senzora pokreta. Vezano za sen-<br>zor pokreta.             | Posetite radionicu za digitalne tahografe da<br>proverite opremu.<br>Proverite napon akumulatora vozila, ožičenje itd.<br>Zamenite senzor pokreta ako je potrebno. |
| ×ΑΛ÷↓ N.napajanja<br>senzora nizak  | Greška<br>Prenisko napajanje senzora pokreta. Vezano za senzor<br>pokreta.                | Posetite radionicu za digitalne tahografe da<br>proverite opremu.<br>Proverite napon akumulatora vozila, ožičenje itd.<br>Zamenite senzor pokreta ako je potrebno. |
| !¶† Senzor<br>nema napajanje        | Greška<br>Senzor pokreta nema napajanje. Vezano za senzor<br>pokreta.                     | Posetite radionicu za digitalne tahografe da<br>proverite opremu.<br>Proverite napon akumulatora vozila, ožičenje itd.<br>Zamenite senzor pokreta ako je potrebno. |
| !∏∠× Neovl. otv.<br>kućišta senzora | Greška<br>Detektovano je neovlašćeno otvaranje. Vezano za sen-<br>zor pokreta.            | Posetite radionicu za digitalne tahografe da proverite opremu.                                                                                                    |
| A→T? Opomena<br>za servis           | Poruka<br>Predupozorenje za sledeću kalibraciju.                                          | Posetite radionicu za digitalne tahografe da<br>proverite opremu.<br>Izvršite kalibraciju.                                                                         |
| >4 1/2h Podsetnik za<br>pauzu       | Poruka<br>Proteklo je dozvoljeno maksimalno vreme neprekidne                              |                                                                                                    |

| Displej                                    | Opis                                                                                                | Postupak                                                                                                    |
|--------------------------------------------|----------------------------------------------------------------------------------------------------|----------------------------------------------------------------------------------------------------|
|                                            | vožnje od 4½ sata.                                                                                  |                                                                                                    |
| ! <b>*6h</b> Podsetnik za<br>pauzu         | Upozorenje<br>Napravite pauzu prema pravilu 6 h WTD.                                                | Minimalna pauza 15 min.                                                                                                    |
| !A→T<br>Vreme je za servis                 | Poruka<br>Tahograf nije kalibrisan.                                                                 | Posetite radionicu za digitalne tahografe da<br>proverite opremu.<br>Izvršite kalibraciju.                                                                                                    |
| !▶lh vreme za<br>dnevni odmor              | Upozorenje<br>Upozorenje za početak dnevnog odmora.                                                 |                                                                                                    |
| ‼⊫lhh vreme za<br>nedeljnog odmora         | Upozorenje<br>Upozorenje za početak nedeljnog odmora.                                               |                                                                                                    |
| ∎→© Isteklo vreme<br>nije prit.taster      | Poruka<br>Tahograf (čeka ulaz).                                                                     | Pritisnite odgovarajuću dugmad i dovršite proces.                                                                                                    |
| 9 <b>0</b> UTC podešav.<br>nije dozvoljeno | Poruka<br>Nije dozvoljeno podešavanje UTC vremena veće od +/-<br>1 (jednog) minuta jednom nedeljno. | Ako je UTC vreme u tahografu odstupilo više<br>od 20 minuta, ono se mora kalibrisati u radionici<br>za digitalne tahografe.                                                                                |
| ×0/0∠× Ne može se<br>otvoriti slot         | Poruka<br>Dotično ležišta za karticu se ne može otvoriti. Vezano za<br>tahograf.                    | Proverite da li je kontakt brava uključena.<br>Ako je ležište i dalje neispravno - posetite<br>radionicu za digitalne tahografe da proverite<br>opremu.                                                    |
| !ඔЛЛ Neovlašćena<br>promena senzora        | Greška<br>Senzor je promenjen od poslednjeg uparivanja. Vezano<br>za senzor pokreta.                | Posetite radionicu za digitalne tahografe da<br>proverite opremu.<br>Proverite rad senzora pokreta i svo ožičenje<br>zamenite senzor ako je neispravan.<br>Proverite ima li naznaka neovlašćenog menjanja. |

| Displej                              | Opis                                                                                                    | Postupak                                                       |
|--------------------------------------|----------------------------------------------------------------------------------------------------|----------------------------------------------------------------|
|                                      |                                                                                                    | Ponovo uparite senzor pokreta i tahograf.                      |
| !A∠× Neovlašćeno<br>otv. jed. vozila | Greška<br>Kućište jedinice Tahografa je otvoreno. Vezano za<br>tahograf.                                                          | Posetite radionicu za digitalne tahografe da proverite opremu. |
| ×A Inter. greška<br>jedinice vozila  | Greška<br>Tahograf je detektovao internu grešku. Vezano za<br>tahograf.                                                           | Posetite radionicu za digitalne tahografe da proverite opremu. |
| ×A∬ Vozilo<br>Konflikt kret.         | Poruka<br>Podaci senzora 2. izvora senzora pokreta i primarnih<br>senzora pokreta su kontradiktorni. Vezano za senzor<br>pokreta. | Posetite radionicu za digitalne tahografe da proverite opremu. |
| Pogrešan PIN!<br>Kart. blokirana!    | Poruka<br>Pogrešan PIN, unet je previše puta. [Kartica radionice]<br>Vezano za karticu                                            | Izbacite karticu i zamenite je vežećom.                        |
| ?⊡l nedeljno<br>vreme vožnje         | Predupozorenje<br>Maksimalno nedeljno vreme vožnje.                                                                               |                                                                |
| <b>?* </b> nedeljno<br>radno vreme   | Predupozorenje<br>Dostiže se nedeljno radno vreme prema pravilu 60 h<br>WTD.                                                      |                                                                |
| ?⊡∥ 2- nedeljno<br>vreme vožnje      | Predupozorenje<br>Maksimalno 2-nedeljno vreme vožnje.                                                                             |                                                                |

# Primeri štampanja

Na sledecim stranicama nalazi se niz primera štampe koji se mogu izabrati iz menija **PRINT**:

- Dnevno štampanje (kartica) 24h kartica (uključujuci lokalno vreme).
- Dnevno štampanje (VU) 24h vozilo (uključujuci lokalno vreme).
- Događaj i kvarovi (kartica)
  - događaji kart.
- Događaj i kvarovi (VU) događaji vozila.
- Drive Time Info inf. vreme. vož.
- Tehnički podaci tehnički podaci.
- Prekoračenje brzine prekor.
   brzine
- Brzina vozila brzina vozila.
- Broj obrtaja motora (o/min.)
  - br.obrt. motora
- Status D1/D2status D1/D2.
- List za ručni unos list ruč.unost

Sledecí primer je potvrda nakon ručnog unosa.

• Potvrda ručnog unosa
# Dnevno štampanje (kartica)

Ovo štampanje navodi sve aktivnosti sačuvane na kartici vozača (ili kartici suvozača) za izabrani datum (zakonski zahtev). Koristi se UTC vreme.

Na displeju se prikazuje sledecé (u drugom redu):

#### 24h kartica

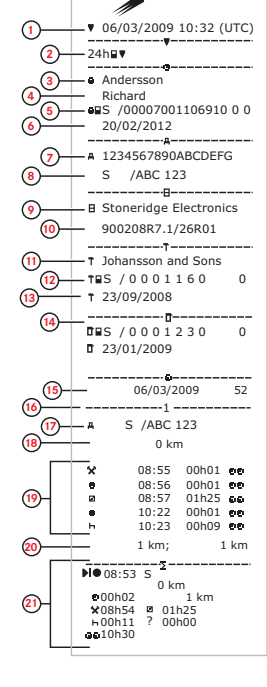

Stoneridae

- 1. Datum i vreme štampanja.
- 2. Vrsta štampe (24h, kartica).
- 3. Prezime vlasnika kartice.
- 4. Ime vlasnika kartice.
- 5. Kartica i identifikacioni broj zemlje.
- 6. Datum isteka kartice vozača.
- 7. Identifikacija vozila, VIN.
- 8. Država članica registracije i registarski broj vozila, VRN.
- 9. Tahograf Proizvođač tahografa.
- 10. Tahograf Boj dela tahografa.
- 11. Odgovorna radionica za poslednju kalibraciju.
- 12. Broj kartice radionice.
- 13. Datum poslednje kalibracije.
- 14. Poslednja kontrola kojoj je bio podvrgnut kontrolisani vozač.
- 15. Datum upita i dnevni brojač prisustva kartice.
- 16. Ležište u koje je umetnuta kartica
- 17. VRN, registarski broj vozila, za vozilo u koje je umetnuta kartica vozača.
- 18. Odometar vozila pri ubacivanju kartice.
- 19. Aktivnosti sa ubačenom karticom vozača, vreme početka i trajanja.
- 20. Povlačenje kartice: Odometar vozila i pređeni put od poslednjeg umetanja za koje je poznat odometar.
- 21. Dnevni rezime aktivnosti.

# Dnevno štampanje (kartica) nastavak

Da biste olakšali proveru aktivnosti na štampanom primerku, možete odabrati lokalno vreme umesto UTC vremena. Štampani primerak sadrži u svemu ostalom iste podatke.

#### Napomena!

Tekst VAN UREDBE ukazuje na to da ova štampa nije u skladu ni sa jednom uredbom.

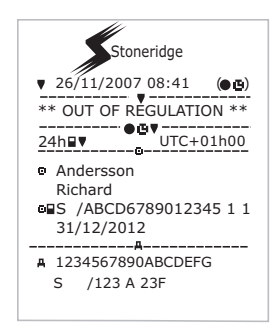

|                   | —<br>                     | IX 🖬                                                |
|-------------------|---------------------------|-----------------------------------------------------|
|                   | 1 <b>0 Л</b><br>111       | 27/02/2009 16:32<br>S /ABC 123 93h41                |
|                   | х <b>л</b><br>X35         | 05/03/2009 15:20<br>05/03/2009 15:20                |
| 22-               | А<br>!ЮД<br> 111          | 05/03/2009 15:20<br>17b32                           |
|                   | ×1.                       | S /ABC 123 06/03/2009 08:55                         |
|                   | А<br>!ПЛ                  | S /ABC 123 01137<br>06/03/2009 08:55                |
|                   | 111<br>=                  | S /ABC 123 01h37                                    |
|                   | X <b>I</b><br>X <u>35</u> | 00 03/03/2009 09:15<br>05h10                        |
|                   | ! <b>ӨЛ</b><br>!11        | 00 03/03/2009 09:15<br>05h10                        |
| 23-               | !÷<br>!08                 | 01 03/03/2009 14:26<br>( 1) 48h53                   |
|                   | XJL<br>X35                | 07 05/03/2009 15:20<br>19h12<br>/00007001106910 0 0 |
|                   | 100<br>101                | 07 05/03/2009 15:20                                 |
|                   | • • • S<br>• • • S        | /00007001106910 0 0<br>/00007001106880 0 0          |
|                   |                           |                                                     |
| <mark>24</mark> - | <br>- 0+                  |                                                     |
| 25-               | <br>- 0                   |                                                     |
| <mark>26</mark> – | <br>- 0                   |                                                     |

- 22. Poslednjih pet događaja i grešaka sa kartice vozača.
- 23. Poslednjih pet događaja i grešaka iz VU, jedinica vozila.
- 24. Kontrolno mesto.
- 25. Potpis kontrolora.
- 26. Potpis vozača.

# Dnevno štampanje (VU)

Ovo štampanje navodi sve aktivnosti sačuvane u tahograf (tahografu) (VU) za izabrani datum (zakonski zahtev). Koristi se UTC vreme. Štampanje zavisi od sledeceg:

- Ako nijedna kartica nije ubačena, izaberite ili trenutni dan ili bilo koji od osam prethodnih dana.
- Kada se kartica umetne, izaberite bilo koji dan sačuvan u tahograf (tahografu), od maksimalno uobičajenih poslednjih 28 dana. Ako nema dostupnih podataka za izabrani datum, štampanje se necé pokrenuti.

Na displeju se prikazuje sle-

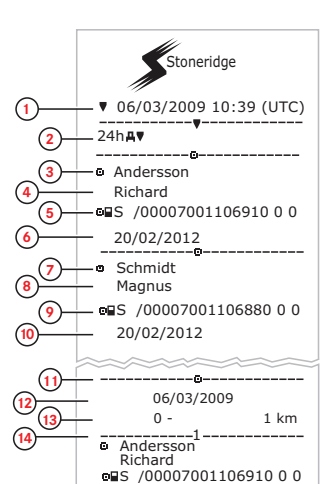

20/02/2012

03/03/2009 11:45

0 km;

0 km:

20/02/2012 A→ S /ABC 123 06/03/2009 10:26

08:56

08:57

10:22 10:23

1 km:

■S /00007001106910 0 0

Andersson

Richard

ō

/ABC 123

0 km

08:53 00h02

0 km 08:55 00

08h53 0 0 0 km

00h01 cc

00h01 00

01h25 ee

00h01 00

00h16 @@

1 km

0 km

(15)

18

(16)

- 1. Datum i vreme štampanja.
- 2. Vrsta štampe (24h, VU).
- 3. Prezime vlasnika kartice (vozač).
- 4. Ime vlasnika kartice (vozač).
- 5. Kartica i identifikacioni broj zemlje.
- 6. Datum isteka kartice vozača.
- 7. Prezime vlasnika kartice (suvozač).
- 8. Ime vlasnika kartice (vozač).
- 9. Kartica i identifikacioni broj zemlje.
- 10. Datum isteka kartice suvozača.
- 11. Aktivnosti vozača uskladištene u VU po slotu hronološkim redosledom.
- 12. Datum upita.
- 13. Odometar vozila u 00:00 i 24:00.
- 14. Vozač
- 15. Država članica registracije i registarski broj vozila prethodnog korišćenog vozila.
- 16. Datum i vreme povlačenja kartice iz prethodnog vozila.
- 17. Odometar vozila pri ubacivanju kartice.
- 18. Aktivnosti sa vremenom početka i trajanja

dece (u drugom redu):

24h vozilo

# Dnevno štampanje (9) (VU) nastavak

M = Ručni unosi aktivnosti vozača.

Da biste olakšali proveru aktivnosti na štampanom primerku, možete odabrati lokalno vreme umesto UTC vremena. Štampani primerak sadrži u svemu ostalom iste podatke.

#### Napomena!

Tekst VAN UREDBE ukazuje na to da ova štampa nije u skladu ni sa jednom uredbom.

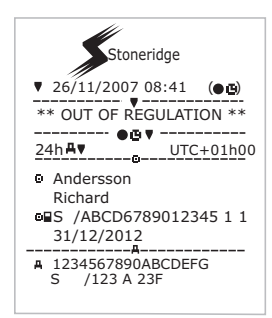

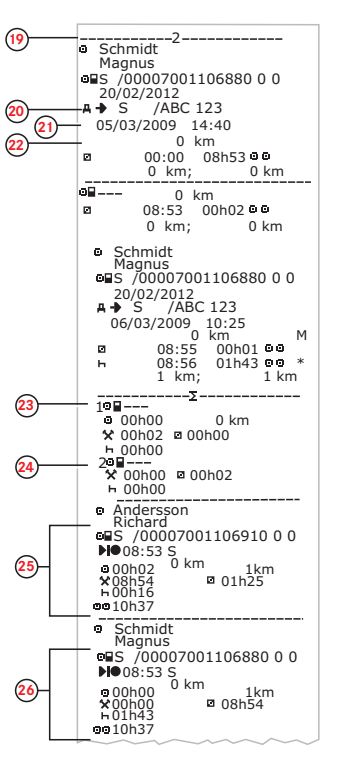

- 19. Suvozač.
- Država članica registracije i registarski broj vozila prethodnog korišćenog vozila.
- 21. Datum i vreme povlačenja kartice iz prethodnog vozila.
- 22. Odometar vozila pri ubacivanju kartice.

M = Ručni unosi aktivnosti vozača.

- \* = Period odmora od najmanje jednog sata.
- 23. Rezime perioda bez kartice u slotu za vozača.
- 24. Rezime perioda bez kartice u slotu za suvozača.
- 25. Dnevni rezime aktivnosti (vozač).
- 26. Dnevni rezime aktivnosti (suvozač).

# Događaji i greške (kartica)

Ovo štampanje navodi sva upozorenja i greške sačuvane na kartici (zakonski zahtev). Koristi se UTC vreme.

Na displeju se prikazuje sledecé (u drugom redu):

#### događaji kart.

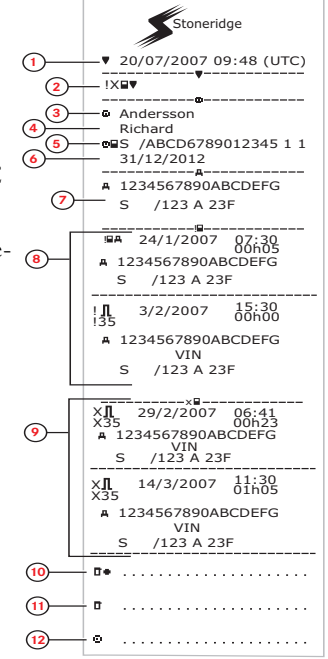

- 1. Datum i vreme.
- 2. Vrsta štampe. (događaj i greške, kartica).
- 3. Prezime vlasnika kartice.
- 4. Ime vlasnika kartice.
- 5. Kartica i identifikacioni broj zemlje.
- 6. Datum isteka kartice.
- 7. Registarski broj vozila VRN.
- 8. Lista svih događaja sačuvanih na kartici.
- 9. Lista svih grešaka sačuvanih na kartici.
- 10. Kontrolno mesto.
- 11. Potpis kontrolora.
- 12. Potpis vozača.

# Događaji i greške (VU)

Ovo štampanje navodi sva upozorenja i greške sačuvane u tahografu ili u jedinici vozila (zakonski zahtev). Koristi se UTC vreme.

Na displeju se prikazuje sledece (u drugom redu):

#### događaji vozila

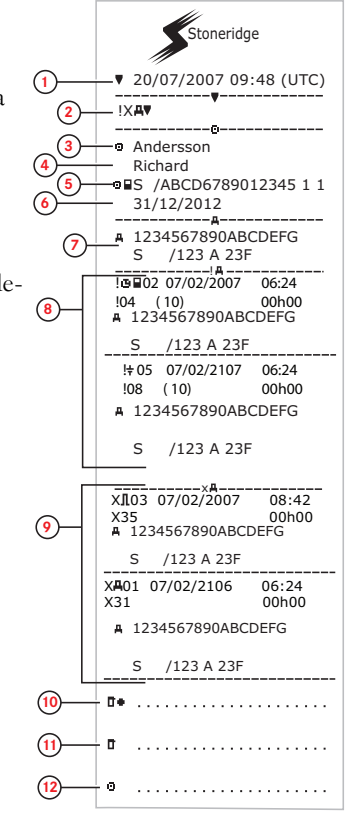

- 1. Datum i vreme.
- 2. Vrsta štampe. (događaj i greške, VU).
- 3. Prezime vlasnika kartice.
- 4. Ime vlasnika kartice.
- 5. Kartica i identifikacioni broj zemlje.
- 6. Datum isteka kartice vozača.
- 7. Identifikacija vozila. VIN, država članica registracije i VRN.
- 8. Lista svih događaja sačuvanih u VU.
- 9. Lista svih grešaka sačuvanih u VU.
- 10. Kontrolno mesto.
- 11. Potpis kontrolora.
- 12. Potpis vozača.

# Informacije o vremenu vožnje

Ovo štampanje navodi informacije o vremenu vožnje.

Na displeju se prikazuje sledecé (u drugom redu):

inf. vrem. vož.

#### Napomena!

Br. 16 do 20: Ovi redovi sažetka se štampaju samo ako postoje neka upozorenja.

Napomena! Br. 8: Znak pitanja iza vrednosti ukazuje na to da su NEPOZNATI periodi asimilovani sa PAUZOM/ODMOROM.

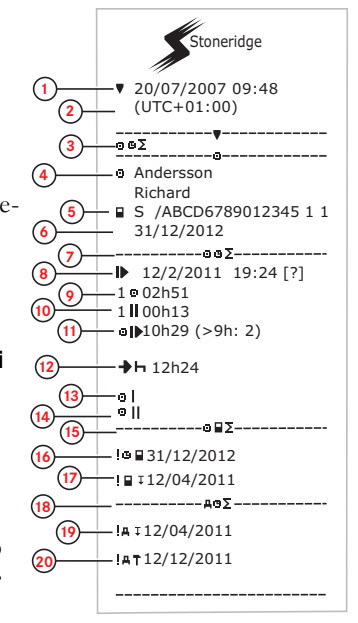

- 1. Datum i vreme.
- 2. Prikazuje vremensku razliku između UTC i lokalnog vremena.
- 3. Vrsta štampanja (sažetak vremena vozača).
- 4. Prezime i ime vlasnika kartice
- ID vlasnika kartice.
- 6. Datum isteka kartice.
- 7. Sažetak vremena vozača
- 8. Kraj poslednjeg dnevnog/nedeljnog perioda odmora.
- 9. Neprekidno vreme vožnje vozača.
- 10. Akumulirano vreme pauže vozača.
- 11. Dnevno vreme vožnje, u zagradi broj puta kada je vreme vožnje premašilo 9 sati u toku tekuće nedelje.
- 12. Preostalo vreme pre nego što vozač mora da započne dnevni/nedeljni odmor.
- 13. Nedeljno vreme vožnje.
- 14. Dvonedeljno vreme vožnje.
- 15. Sažetak kartice vozača.
- 16. Datum isteka kartice vozača.
- 17. Datum sledećeg obaveznog preuzimanja kartice vozača.
- 18. Sažetak vremena povezanog sa jedinicom vozila (tahograf).
- 19. Datum sledeceg obaveznog preuzimanja VU.
- 20. Datum sledeće obavezne kalibracije VU.

# Tehnički podaci

Ova štampanje navodi podatke kao što su podešavanja brzine, veličina gume, podaci o kalibraciji i vreme podešavanja.

Na displeju se prikazuje sledecé (u drugom redu):

#### tehnički podaci

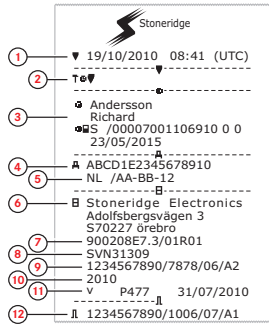

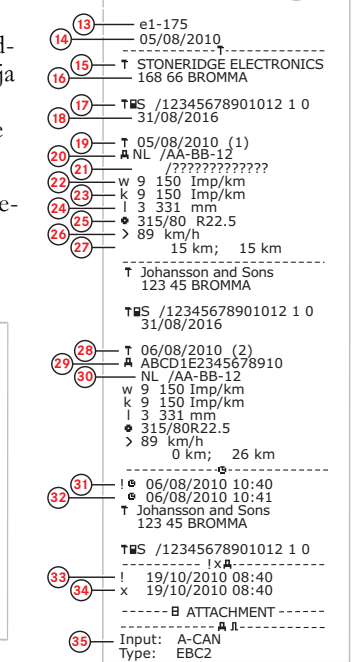

- 1. Datum i vreme.
- 2. Vrsta štampe. (tehnički podaci).
- ID vlasnika kartice.
- 4. Identifikacioni broj vozila (VIN).
- 5. Registarski broj vozila (VRN) i zemlja registracije.
- 6. Proizvođač tahografa.
- 7. Broj dela tahografa.
- 8. Broj odobrenja tahografa.
- 9. Serijski broj tahografa, datum proizvodnje, tip opreme i šifra proizvođača.
- 10. Godina proizvodnje.
- 11. Verzija softvera i datum instalacije.
- 12. Serijski broj senzora pokreta.
- 13. Broj odobrenja senzora pokreta.
- 14. Datum prve instalacije senzora pokreta.
- 15. Radionica koja je izvršila kalibraciju.
- 16. Adresa radionice.
- 17. Identifikacija kartice radionice.
- 18. Datum isteka kartice radionice.
- 19. Datum kalibracije.
- 20. VIN
- 21. VRN i zemlja registracije.
- 22. Karakteristični koeficijent vozila.
- 23. Konstanta opreme za snimanje.
- 24. Efektivni obim guma točka.
- 25. Veličina gume vozila.
- 26. Ovlašćeno podešavanje brzine.
- 27. Stare i nove vrednosti odometra.
- 28. Datum i svrha kalibracije.
- 29. VIN.
- 30. VRN i zemlja registracije.
- 31. Stari datum i vreme. (Pre podešavanja vremena)
- 32. Novi datum i vreme. (Posle podešavanja vremena
- 33. Vreme poslednjeg događaja.
- 34. Datum poslednje greške.
- 35. Konfiguracija drugog izvora. Ako nije prikazan, drugi izvor je onemogućen.

# Prekoračenje brzine

Ovo štampanje navodi događaje prekoračenja brzine zajedno sa trajanjem i imenom vozača.

Na displeju se prikazuje sledece (u drugom redu):

#### prekor. brzine

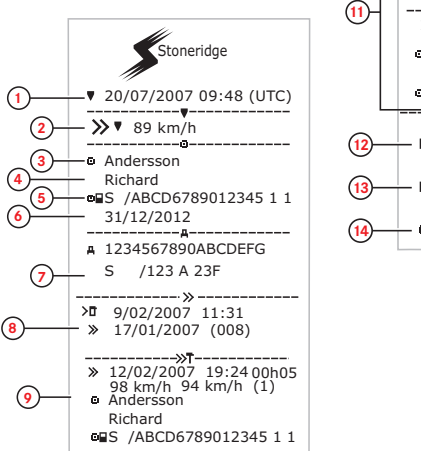

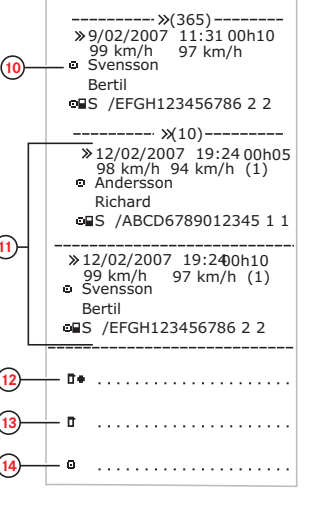

- 1. Datum i vreme.
- Vrsta štampe. (prekoračenje brzine). Podešavanje uređaja za ograničenje brzine.
- 3. Prezime vlasnika kartice.
- 4. Ime vlasnika kartice.
- 5. Kartica i identifikacioni broj zemlje.
- 6. Datum isteka kartice vozača.
- 7. Identifikacija vozila. VIN, država članica registracije i VRN.
- 8. Datum i vreme poslednje kontrole prekoračenja brzine.
- Datum i vreme prvog prekoračenja brzine i broj događaja prekoračenja brzine.

Prvo prekoračenje brzine posle poslednje kalibracije.

Datum, vreme i trajanje. Maksimalna i prosečna brzina. Identifikacija kartice jednog i više vozača.

- Pet najozbiljnijih prekoračenja brzine u poslednjih 365 dana. Datum, vreme i trajanje. Maksimalna i prosečna brzina. Identifikacija kartice jednog i više vozača.
- Najozbiljniji događaji prekoračenja brzine u poslednjih deset dana. Datum, vreme i trajanje. Maksimalna i prosečna brzina. Identifikacija kartice jednog i više vozača.
- 12. Kontrolno mesto.
- 13. Potpis kontrolora.
- 14. Potpis vozača.

# Brzina vozila

Ovo štampanje navodi brzinu vozila organizovanu hronološki u opsegu brzina (km/h) za svakog vozača.

Na displeju se prikazuje sledece (u drugom redu):

#### brzina vozila

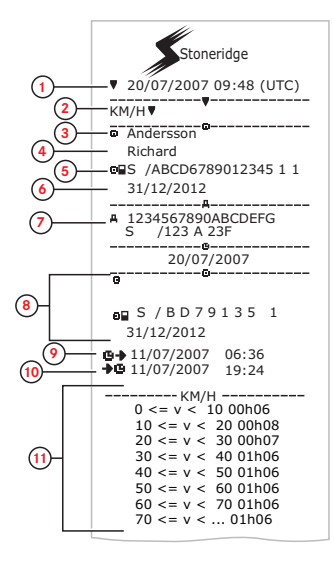

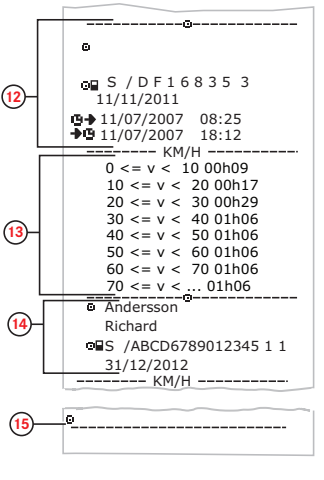

- 1. Datum i vreme.
- 2. Vrsta štampe. (brzina vozila).
- 3. Prezime vlasnika kartice.
- 4. Ime vlasnika kartice.
- 5. Kartica i identifikacioni broj zemlje.
- 6. Datum isteka kartice vozača.
- 7. Identifikacija vozila. VIN, država članica registracije i VRN.
- 8. Informacije o prethodnom vozaču (Hronološkim redom).
- 9. Datum i vreme početka prethodnih vozača.
- 10. Datum i vreme završetka prethodnih vozača.
- 11. Opseg brzine i vreme trajanja.
- 12. Informacije o prethodnom vozaču (Hronološkim redom).
- 13. Opseg brzine i vreme trajanja.
- 14. Informacije o kartici poslednjeg vozača.
- 15. Potpis vozača.

# Broj obrtaja motora (o/min.)

Ovo štampanje navodi brzinu motora vozila u opsegu obrtaja prema hronološkom redosledu za svakog vozača.

Na displeju se prikazuje sledecé (u drugom redu):

#### br.obrt. motora

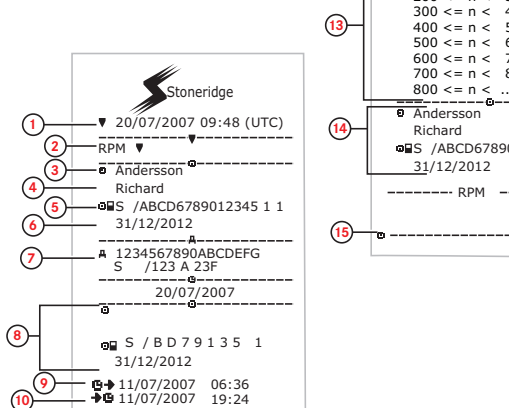

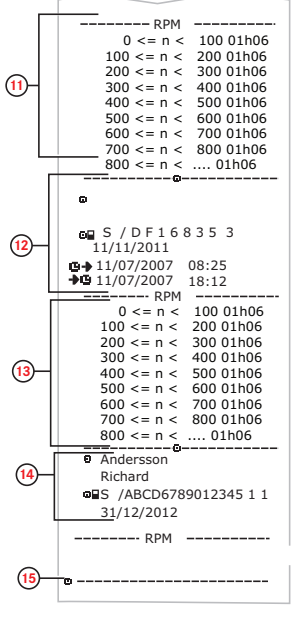

- 1. Datum i vreme.
- 2. Vrsta štampe. (broj obrtaja motora).
- 3. Prezime vlasnika kartice.
- 4. Ime vlasnika kartice.
- 5. Kartica i identifikacioni broj zemlje.
- 6. Datum isteka kartice vozača.
- 7. Identifikacija vozila. VIN, država članica registracije i VRN.
- 8. Informacije o prethodnom vozaču (Hronološkim redom).
- 9. Datum i vreme početka prethodnih vozača.
- 10. Datum i vreme završetka prethodnih vozača.
- 11. Opseg brzine motora i vreme trajanja.
- 12. Informacije o prethodnom vozaču (Hronološkim redom).
- 13. Opseg brzine motora i vreme trajanja.
- 14. Informacije o kartici poslednjeg vozača.
- 15. Potpis vozača.

# Status D1/D2

Ovo štampanje navodi promene statusa zadnjih konektora (D1 i D2). Izlaz zadnjih konektora je specifičan za kompaniju.

Na displeju se prikazuje sledece (u drugom redu):

#### status D1/D2

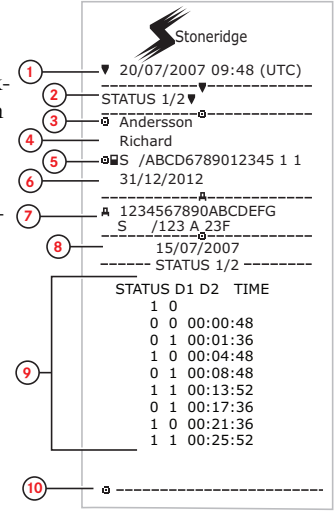

- 1. Datum i vreme.
- 2. Vrsta štampe. (Status D1/D2).
- 3. Prezime vlasnika kartice.
- 4. Ime vlasnika kartice.
- 5. Kartica i identifikacioni broj zemlje.
- 6. Datum isteka kartice vozača.
- 7. Identifikacija vozila. VIN, država članica registracije i VRN.
- 8. Izabrani datum štampanja.
- 9. Promene statusa konektora i vremenska oznaka.
- 10. Potpis vozača.

# List za ručni unos

Ovo je list za štampanje za ručni unos podataka.

Na displeju se prikazuje sledece (u drugom redu):

#### list – ruč.unost

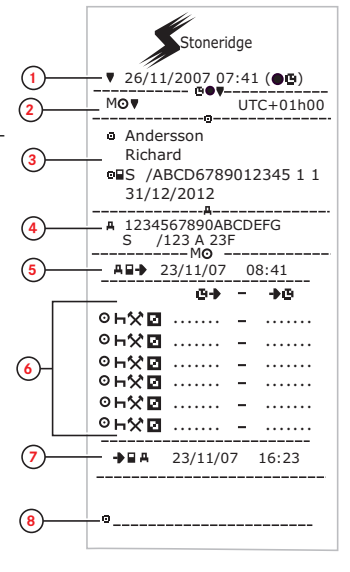

- 1. Datum i vreme (lokalno vreme).
- 2. Vrsta štampe (Ručni unosi).
- 3. Ime vlasnika kartice i identifikacioni broj.
- 4. Identifikacija vozila. VIN, država članica registracije i VRN.
- 5. Vreme povlačenja kartice.
- 6. Ručni unosi sa vremenom trajanja.
- 7. Vreme umetanja kartice.
- 8. Potpis vozača.

## Podaci i specifikacije

#### DDS proračuni i ograničenja

DDS se *maksimalno trudi* u proračunima zarad pružanja podrške vozačima i voznim parkovima u njihovoj usklađenosti sa Uredbom (EC) 561/2006. Kompanija Stoneridge se nece smatrati odgovornom za bilo kakve defekte ili nedostatke u ovoj funkciji.

DDS generalno uzima u obzir sledece u svojim internim proračunima:

- Podatke o aktivnostima na kartici vozača.
- Opšte zahteve u Uredbi (EC) 561/2006 o vremenu vožnje, pauzama, odmorima i kalendarskim nedeljama.
- Zahteve u Direktivi o radnom vremenu 2002/15/EC.
- Obuhvata izračunavanje vremena putovanja trajektom/vozom.
- Vreme internog sata VU, u vremenskoj zoni UTC.

Podaci koje prezentuje DDS mogu se u nekim slučajevima razlikovati od onoga što

propis navodi ili kako ih neki kontrolni službenici mogu tumačiti, posebno u (ali ne ograničavajuci se na) nekim posebnim slučajevima:

- Periodi vožnje pomešani između analognih i digitalnih tahografa, sa novim karticama vozača ili bez kartica vozača, u kom slučaju relevantni podaci mogu nedostajati na kartici vozača.
- Izuzetno česte promene aktivnosti.
- Neispravna kartica vozača.
- Neke upotrebe posebnih uslova van opsega.
- Vožnja u zemljama koje nisu članice EU AETR.
- Međunarodni autobuski prevoz gde se primenjuje odstupanje od 12 dana.
- Ostali izuzeci na koje se ne primenjuje Uredba (EC) 561/2006.
- Korišcenje nedeljnog odmora uz kompenzaciju.
- Određene kombinacije smanjenih i redovnih nedeljnih odmora koji počinju i završavaju se u odvojenim kalendarskim nedeljama.

- Opciono korišcenje aktivnosti DOSTUPNOSTI za pauze.
- Velika odstupanja u podešavanju vremena između jedinica vozila u koje je umetnuta kartica vozača.
- Višečlani rad kada vozači započinju svoje dnevne radne periode u različito vreme.

#### DDS u detaljima

Ova tabela odražava šta DDS pokriva, a šta ne pokriva.

| Тір                                                                          | Podrška<br>DA/NE |
|------------------------------------------------------------------------------|------------------|
| Dnevno vreme vožnje 4,5 + 4,5<br>h                                           | DA               |
| Produženo vreme vožnje 10 h                                                  | DA               |
| Broj produženih vremena<br>vožnje tokom 2-nedeljnog peri-<br>oda             | DA               |
| Dnevna pauza 45 min.                                                         | DA               |
| Podeljena pauza 15-30 min.                                                   | DA               |
| Dnevni odmor 11 h                                                            | DA               |
| Skraćen dnevni odmor 9 h                                                     | DA               |
| Razdvojen dnevni odmor 9 h                                                   | DA               |
| Broj skraćenih dnevnih odmora<br>od poslednjeg nedeljnog<br>odmora (maks. 3) | DA               |
| Maks. interval između dnevnih<br>odmora (24 h u slučaju jednog<br>vozača)    | DA               |
| Nedeljno vreme vožnje 56 h                                                   | DA               |
| 2-nedeljno vreme vožnje 90 h                                                 | DA               |
| Nedeljni odmor 56 h                                                          | DA               |
| Skraćen nedeljni odmor 24 h                                                  | DA               |
| Maks. interval (144 h od kraja)                                              | DA               |

| Dodeljivanje jednoj nedelji                                                               | DA |
|-------------------------------------------------------------------------------------------|----|
| Više vozača                                                                               | DA |
| Redovni/skraćeni odmori u<br>dvonedeljnom periodu (1+1)                                   | DA |
| Pravilo odstupanja od 12 dana<br>za međunarodni autobuski pre-<br>voz.                    | NE |
| Nedeljni odmor uz kom-<br>penzaciju.                                                      | NE |
| Direktiva o radnom vremenu.                                                               | DA |
| Prekidi dnevnog odmora za tra-<br>jekt/voz, npr. vožnja na trajekt ili<br>voz ili sa njih | DA |
| AETR posebna pravila                                                                      | NE |

#### Napomena!

Svi proračuni su zasnovani na fiksnim nedeljama u UTC vremenu, a ne na nedeljama po lokalnom vremenu.

#### Sertifikacija i odobrenje

Tahograf je odobren za upotrebu u Evropskoj uniji i sertifikovan na ITSEC nivo visine E3 u skladu sa zakonodavstvom EU.

Broj odobrenja tipa: e5-0002.

#### Izbegavajte visok napon

Prekinite napajanje tahografa ako očekujete da cevozilo zahtevati neko-liko pokušaja startovanja.

Za više informacija o tome kako da prekinete napajanje tahografa, pogledajte uputstvo za upotrebu vozila.

Možda cditi potrebno ponovo kalibrisati tahograf ako dođe do prekida napajanja.

#### Napomena!

Visok napon može dovesti do trajnog oštećenja tahografa i kvara elektronskih komponenti tahografa. Oštećenje tahografa na ovaj način poništava garanciju.

#### Podaci sačuvani u Tahograf

Tahograf snima i čuva različite podatke:

 Podaci sa kartice vozača, osim podataka o vozačkoj dozvoli.

- Upozorenja i kvarovi u vezi sa tahografom i karticama vozača, kompanije i radionice.
- Informacije o vozilu, podaci odometra i detaljna brzina za 24 sata.
- Neovlašćeno menjanje tahograf.
- Brzina vozila se neprekidno čuva.

#### Napomena!

Prekoračenje brzine duže od jednog minuta biće sačuvano u tahograf.

#### Podaci o ubacivanju i povlačenju

Podaci sačuvani za svaku karticu vozača:

- Prezime i ime vlasnika kartice.
- Broj kartice vozača, država članica koja je izdala karticu i datum isteka kartice.
- Datum i vreme ubacivanja i povlačenja kartice vozača.
- Vrednost odometra vozila u vreme ubacivanja i povlačenja kartice vozača.

- Registracioni broj vozila i država članica registracije vozila.
- Vreme povlačenja kartice za poslednje vozilo u koje je ubačena kartica vozača.
- U koje ležište je umetnuta kartica vozača.
- Indikacija ako su izvršeni ručni unosi aktivnosti.
- Izbor jezika tahografa vozača.

#### Podaci o aktivnostima vozača

Podaci koji se čuvaju za svaki dan i promene aktivnosti vožnje:

- Status vožnje: pojedinac ili deo posade.
- Ležište kartice koje se koristi u tahografu.
- Kartica je umetnuta ili nije u trenutku promene aktivnosti.
- Aktivnost vozača.
- Datum i vreme promene aktivnosti.

## Ostali podaci

Ostali podaci sačuvani u tahografu:

- Detaljna brzina vozila.
- Prekoračenje brzine vozila najmanje 1 minut.
- Događaji kompanije i radionice

# Podaci sačuvani na kartici

Kartica vozača je jedinstvena za svakog vozača i stoga identifikuje vlasnika kartice. Pored toga, kartica čuva različite podatke:

- Vreme vožnje, aktivnosti i udaljenost.
- Informacije o vozačkoj dozvoli.
- Neka upozorenja i kvarovi.
- Registarski broj vozila (VRN) za vozila koja koristi vlasnik kartice.
- Kontrole koje vrše nadležni organi.

Podaci se automatski čuvaju na kartici, kada je to potrebno. U radu suvozača, podaci i za vozača i za suvozača se čuvaju na karticama.

#### Napomena!

Obično kartica vozača može čuvati

podatke najmanje 28 dana. Nakon ovog vremena, najstariji podaci se prepisuju kada se novi podaci čuvaju.

#### Podaci o ubacivanju i povlačenju

Podaci koji se čuvaju za svaki dan i vozilo:

- Datum i vreme ubacivanja kartice prvog vozača i poslednjeg povlačenja.
- Vrednost odometra vozila u vreme ubacivanja kartice prvog vozača i poslednjeg povlačenja.
- Registracioni broj vozila i država članica registracije vozila.

#### Podaci o aktivnostima vozača

Podaci koji se čuvaju za svaki dan i promene aktivnosti vožnje:

- Datum i dnevni brojač prisustva kartice.
- Ukupna udaljenost koju je prešao vlasnik kartice vozača.

- Status vožnje svake ponoci ili prilikom ubacivanja kartice, pojedinačni vozač ili deo posade.
- Zapis o svakoj promeni aktivnosti vožnje.
- Status vožnje: vozač ili suvozač.
- Ležište kartice koje se koristi u tahograf (tahografu).
- Kartica je umetnuta ili nije u trenutku promene aktivnosti.
- Aktivnost vozača.
- Datum i vreme promene aktivnosti.

#### Elektromagnetna kompatibilnost

Tahograf ispunjava zahteve UNECE pravilnika broj 10, revizija 03, odobrenje br. 03126, u pogledu elektromagnetne kompatibilnosti.

## Tahograf Verzija

Digitalni Tahograf SE5000 Rev 7.6.

#### Radna temperatura

−25 °C do +70 °C

Verzija za opasne robe u skladu sa ADRom: -25 °C do +65 °C.

# ADR Tahograf

#### Vozila za opasne robe

ADR verzija tahografa je odobrena za upotrebu u vozilima za opasne robe. Razlikuje se od standardnog tahografa jer ima zaštitu od eksplozije i ser-tifikovan je u skladu sa Direktivom EU 94/9/EC.

Broj sertifikata o testiranju TÜV (Technischer Überwachungs Verein): ATEX 2507 X, sa odgovarajucin dodacima.

#### Napomena!

Zaštita od eksplozije ADR tahografa je zagarantovana samo kada vozilo miruje i kada je prekidač za izolaciju baterije otvoren.

#### **ADR Tahograf**

Za ADR Tahograf neke funkcije su onemogucene čim se isključi kontakt:

- Ležišta za kartice ne mogu da se izbace.
- Štampanja nisu mogucá.

 Pozadinsko osvetljenje za dugmad i displej je isključeno.

#### Napomena!

ADR Tahograf će ući u režim uštede energije odmah nakon isključivanja kontakta.

Da bi ADR Tahograf bio potpuno operativan, ključ kontakt brave mora biti u položaju uključenog ključa ili uključene kontakt brave, u zavisnosti od proizvođača vašeg vozila.

### Vidljive razlike

Sledecevidljive razlike između standardnog Tahografa i ADR Tahografa:

- 1. **Ex** simbol na prednjoj strani Tahografa
- 2. ADR klasifikacija
- 3. Broj sertifikata TÛV testa

# Kontaktirajte Stoneridge

Sva pitanja ili sugestije koje imate u vezi sa tahografom i uputstvima za rukovanje možete proslediti bilo kojoj od naših prodajnih kancelarija, kao što je navedeno u nastavku.

### Ujedinjeno Kraljevstvo

Stoneridge Electronics Ltd Charles Bowman Avenue Claverhouse Industrial Park Dundee DD4 9UB, Scotland UK

Telefon: +44 (0)1382 866 400 Faks: +44 (0)1382 866 401 E-pošta: amsales@stoneridge.com

#### Francuska

Stoneridge Electronics France Z.I St. Etienne F-64100 Bayonne France

Telefon: +33 (0)5 59 50 80 40 Faks: +33 (0)5 59 50 80 41 E-pošta: france.amsales@stoneridge.com

#### Nemačka

Stoneridge Aftermarket GmbH Talweg 8 D-75417 Mühlacker-Lomersheim Germany

Telefon: +49 7041 9695-10 Faks: +49 (0)7041 9695-55 E-pošta: infode@stoneridge.com

## Italija

Stoneridge Electronics s.r.l. Viale Caduti nella Guerra di Liberazione, 568 00128 Rome Italy

Telefon: +39 06 50 78 07 87 Faks: +39 06 50 89 001 E-pošta: italy.amsales@stoneridge.com

### Holandija

C.A.S.U. - Utrecht b.v. Ravenswade 118 NL-3439 LD Nieuwegein Netherlands Telefon: +31 (0)30 288 44 70 Faks: +31 (0)30 289 87 92 E-pošta: info@casuutrecht.nl

## Španija

Stoneridge Electronics España Avda. Severo Ochoa 38 Pol. Ind. Casa Blanca 28108 Alcobendas Madrid Spain

Telefon: +34 91 662 32 22 Faks: +34 91 662 32 26 E-pošta: spain.amsales@stoneridge.com

## Švedska

Stoneridge Nordic AB Gustav III:s Boulevard 26 SE-169 73 Solna Sweden

Telefon: +46 (0)8 154400 Faks: +46 (0)8 154403 E-pošta: info@stoneridgenordic.se

# Indeks

# Α

#### ADR

| Posebne karakteristike | 90 |
|------------------------|----|
| TÛV sertifikat         | 90 |
| verzija ADR tahografa  | 90 |
| Aktivnosti14,          | 17 |

## В

Bezbednost ..... 1

#### D

| DDS (Podrška             |    |
|--------------------------|----|
| odlučivanju voz-         |    |
| ača) 28, 46, 86-8        | 37 |
| Displej2                 | 29 |
| Dostupno14, <sup>2</sup> | 17 |
| Dugmad                   |    |
| Nazad                    | 9  |
| OK (potvrdi)             | 9  |
| Strelica nadole          | 9  |
| Strelica nagore          | 9  |
| Suvozač (2)              | 8  |
|                          |    |

Vozač (1) ..... 8

I

Inverz. displej ..... 30 J

| Jedinica vozila (Tahograf) | . 8 |
|----------------------------|-----|
| Jezik                      | 28  |

## Κ

Kontaktirajte Stoneridge .....1, 91

## L

### Μ

| Meni za štampanje | .71 |
|-------------------|-----|
| Meniji            | .14 |
| Mesta             | .17 |

## Ν

Neuračunato vreme .....17

#### 0

| Odmor  |     | <br> | <br> | 14, * | 17 |
|--------|-----|------|------|-------|----|
| Odobre | nje | <br> | <br> | 8     | 37 |

#### Ρ

| Papir                             | .31 |
|-----------------------------------|-----|
| Početna zemlja, pogledajte Mesta  | 17  |
| Podešavanja                       | 48  |
| Kompanija                         | .44 |
| Vozač                             | .27 |
| Prikaz za vozača, pogledajte Dis- |     |
| plej                              | . 8 |
| Priručnik za kontrolu             | 2   |
| Priručnik za radionice            | . 2 |
| Promena                           |     |
| Aktivnost pri mirovanju           | 14  |
| Jezik                             | 28  |
| ručni unos                        | 19  |
| vreme                             | 29  |
| Proračuni i ograničenja86         | -87 |
|                                   |     |

# R

| Rad                    | 14, 17 |
|------------------------|--------|
| Režim štednje energije |        |
| Ručni unosi            | 14, 17 |

# S

| Senzor                  | 9  |
|-------------------------|----|
| Senzor pokreta (Senzor) | 9  |
| Sertifikacija           | 37 |
| Štampač                 | 8  |
| Štampaj                 | 32 |

# Т

| Tahograf |  |  | • | • | • | • | • | • | • | • | • | • | • | - |  | • | • | • | - | • | - | • | - | - | - |  |  | 8 |
|----------|--|--|---|---|---|---|---|---|---|---|---|---|---|---|--|---|---|---|---|---|---|---|---|---|---|--|--|---|
|----------|--|--|---|---|---|---|---|---|---|---|---|---|---|---|--|---|---|---|---|---|---|---|---|---|---|--|--|---|

## U

| Ugrađeni test |  | 55 |
|---------------|--|----|
|---------------|--|----|

## ۷

| Vožnja                        | 14-15 |
|-------------------------------|-------|
| Vreme                         | 29    |
| VRN (Registarski broj vozila) | 30    |

## W

WTD (Direktiva o radnom vremenu) .....45, 48

9000-102019P\_28 2.0.0

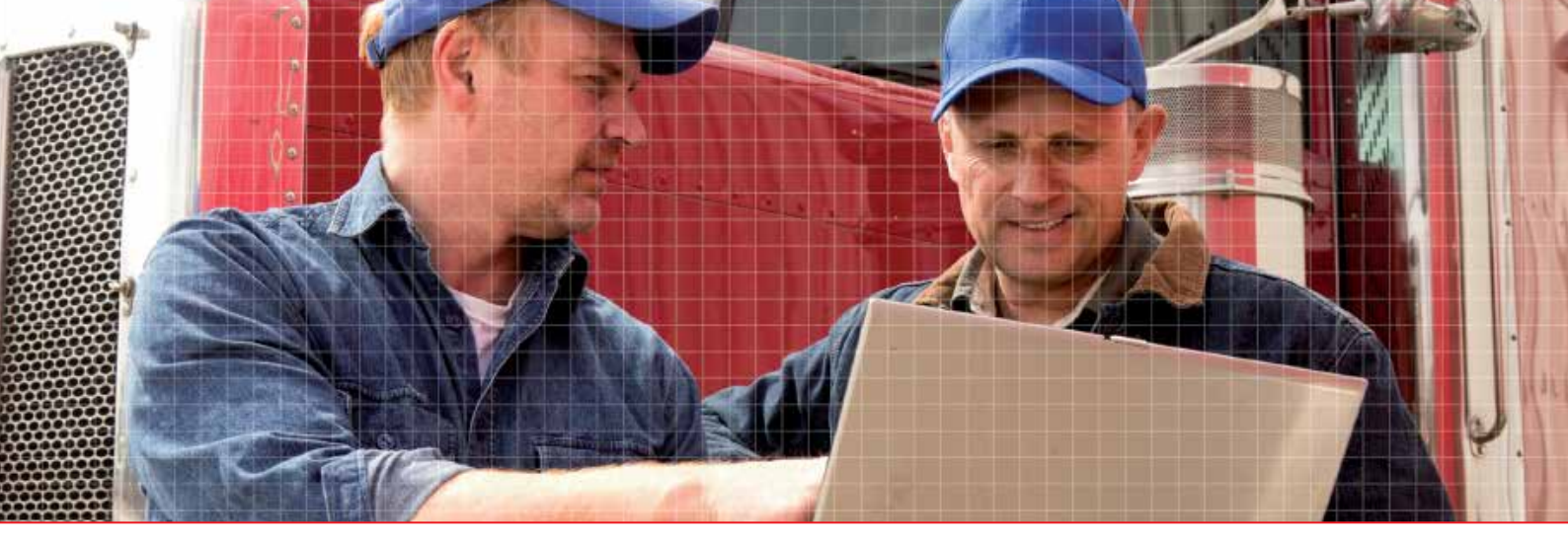

Stoneridge Electronics Ltd

Charles Bowman Avenue Claverhouse Industrial Park Dundee DD4 9UB, Scotland

Tel: +44 (0)1382 866 400 Fax: +44 (0)1382 866 401 E-mail: amsales@stoneridge.com

www.stoneridgeelectronics.com

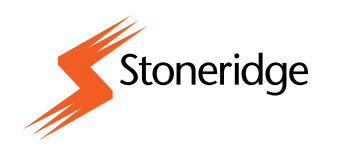